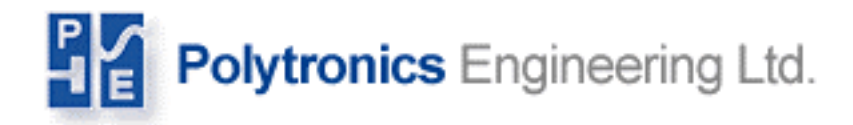

## **BtmGlobal** SYSTEM

## CONTROLLER

## **User Manual**

Version 3.1.6

POLYTRONICS ENGINEERING Referred to as PENG Copyright PENG ©2006 All Rights Reserved

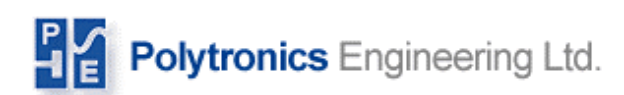

## **Table Of Contents**

|                                                                                                    | 4                                                                                                    |
|----------------------------------------------------------------------------------------------------|----------------------------------------------------------------------------------------------------|
| REQUIREMENTS                                                                                                    | 5                                                                                                    |
| HARDWARE OVERVIEW                                                                                                    | 5                                                                                                    |
| HARDWARE INSTALLATION                                                                                                    | 6                                                                                                    |
| INSTALLATION                                                                                                    | 7                                                                                                    |
| <ol> <li>CURRENT TRANSDUCER INSTALLATION</li></ol>                                                                                                    | 7<br>8<br>8<br>10                                                                                                |
| HARDWARE VERIFICATION AND CONFIGURATION 1                                                                                                    | 1                                                                                                    |
| 6. VERIFICATION                                                                                                    | 2                                                                                                    |
| SYSTEM SETUP AND OPERATION 1                                                                                                    | 3                                                                                                    |
| SYSTEM OPERATION                                                                                                    | 13<br>13                                                                                                    |
| DATA ACCESS 1                                                                                                    | 4                                                                                                    |
| SUMMARY PAGE                                                                                                    | 4                                                                                                    |
| PRESENT DATA PAGE (BAR GRAPH)1SINGLE JAR VOLTAGE PROFILE1DETAIL DATA PAGE (NUMERIC TABLE)1PRESENT DATA PAGE (NUMERIC TABLE)2HISTROY LOG PAGE2REQUEST DATA FORM2STRING PERFORMANCE (PROFILE) GRAPH2SYSTEM ALARM LOG PAGE2MONITOR STATUS PAGE2MAINTENANCE PAGE3VOLTAGE ADJUSTMENT3MAINTENANCE SYSTEM PAGE3NETWORK PAGE3STRING CFG3BATTERY SERVICE3ADVANCED PAGE3 | 15         17         18         19         20         21         22         23         34         37         38 |

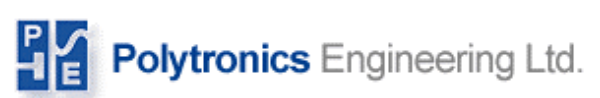

| APPENDIX A                                                    |              |
|---------------------------------------------------------------|--------------|
| HARDWARE INSTALLATION SITE NOTES                              |              |
| APPENDIX B                                                    |              |
| CONNECTING YOUR PC TO THE CONTROLLER USING A CROSS-OVER NETWO | ORK CABLE 43 |
| APPENDIX C                                                    |              |
| CONTROLLER ALARMS AND STRING STATUSES                         |              |
| 47APPENDIX D                                                  | 477          |
| 47Sample Controller System                                    | 477          |

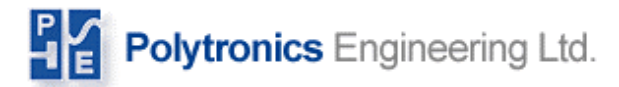

### **Introduction**

The controller is a real-time, stand-alone battery monitor with full networking support. It is used for storing individual cells/jars and full string data, detecting abnormalities coming from the battery measurements, warning about the changes in the battery condition and alarming when critical conditions occur on an individual Jar(s) or the entire string. Based on the collected data, the controller generates various comprehensive reports for assessing the operational conditions and the health of the battery. The generated reports are presented in Hyper Text Markup Language (HTML) and in Portable Network Graphics formats (various graphs and plots) to utilize the Internet based World Wide Web browsers.

The controller's network support facilitates TCP/IP protocol over Ethernet and the PSTN (built-in modem). The system is easily accessible (locally or remotely) over PSTN for report viewing, data downloading, configuration and system upgrading. The system can also be configured to automatically upload the report-pages to a predefined Web Site and use Email for the remote enunciation of alarms (local ISP access point or local network Gateway access is required).

# Note: When required, the controller system can be augmented with a local monitor, keyboard and mouse for on-site data viewing. As a standard, the controller system installs without a monitor. Also, Modbus and Open Modbus can be used as optional Interface protocols.

The controller system is composed of one or many measuring device(s) such as: concentrators, RS232/485 to Optical converter, optical link or combined optical and twisted pair link (Fiber-Optical Network) and data analyzing and storage device (Controller/Modbus Console). The controller console controls the system and interfaces it to the upper network layer.

The Modbus console controls the system and interfaces with the Modbus based higher level monitoring system

The Controller console supports the following services over TCP/IP network:

- Http: serves battery report pages for WEB-browser
- Ftp: file transfer service (for remote configuration, or other file exchanges)
- Ssh: secure shell for remote system configuration/upgrade (replaces telnet)
- SNMP: higher level network management protocol (eg. interface to Openview)
- Mail: electronic mail agent (configured to send alarm messages )

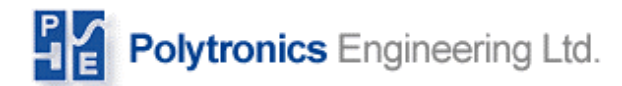

### **Requirements**

On site, you need at least one RS232/485 optical converter, fiber optical cable, and a portable computer (running Dos 6.2 or Windows XX) to check individual parts of the system and verify the system is up and running correctly.

The Ethernet interface to the controller console is an asset, which will provide additional interfacing capabilities.

A direct telephone line is required for remote access capability, data upload for global access and support by PENG.

#### **REQUIREMENTS FOR SITE**

- Ethernet access (optional)
- Direct telephone line (optional if remote access/support is required)
- Uninterruptible power supply 500VA or UPS protected AC outlet
- RS232/RS485 optical service converter (for setup and troubleshooting)

### Hardware Overview

The concentrators are configured either as low voltage or high voltage devices. The high voltage concentrators can serve up to 15 Jars if the intercell resistance and internal impedance of the Jar are measured together, and the low voltage concentrator can serve up to 30 Jars if the intercell resistance and internal impedance of the Jar are measured together. See Figure 1.

#### Warning: The total input voltage cannot exceed 280Vdc or fall below 18Vdc.

There are a few small differences in the equipment depending on whether the system is monitoring 2V or 12V Jars. Although concentrators may look the same, it is important to check the nameplate to tell whether the concentrator has the proper voltage for your application.

All concentrators are powered from the battery monitored. However, the data acquisition module (Controller) uses a 120/220 Vac outlet for power.

Note: In order to maintain data acquisition during a power failure, the AC outlet must be UPS protected or have an emergency generator as a backup. The Fiber Optical Converter(s) and line driver is powered from the Controller Console.

## Polytronics Engineering Ltd.

## **Hardware Installation**

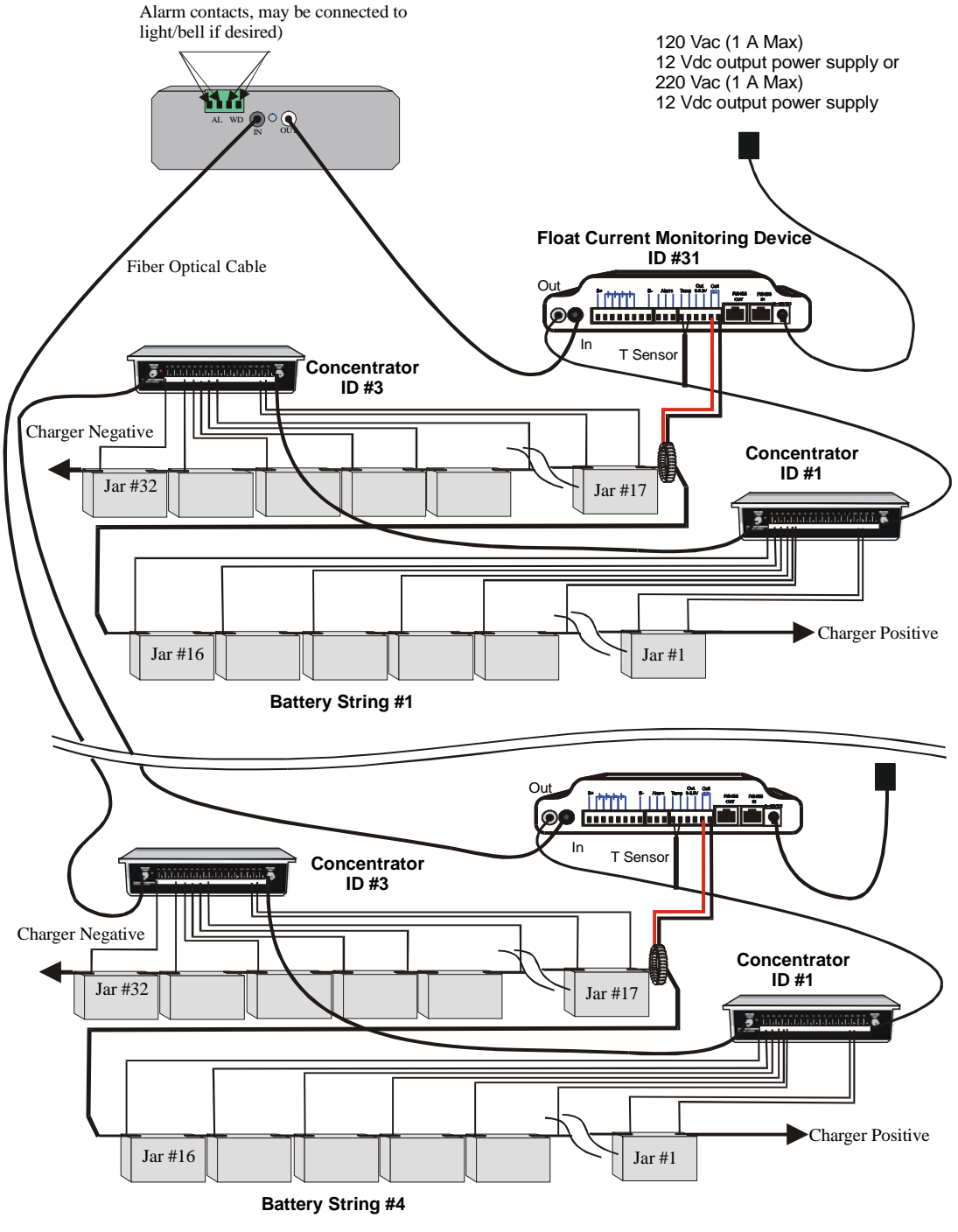

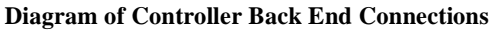

**Figure 1: System Connectivity** 

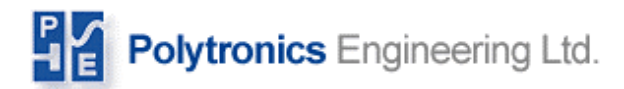

### **Installation**

#### 1. Current Transducer Installation

If a current transducer is used, install the transducer coil around a battery lead. It can be placed anywhere in the battery string. Make sure the arrow is facing the positive post of the battery as shown in the diagram below in Figure 2. Make certain to retorque all the bolts loosened after connecting the transducer.

#### Warning: Before installing the transducer, make sure that proper steps have been taken with the critical load so that when the string is open, the system will not be affected.

You must also connect the current transducer into the optical loop as shown in Figure 1.

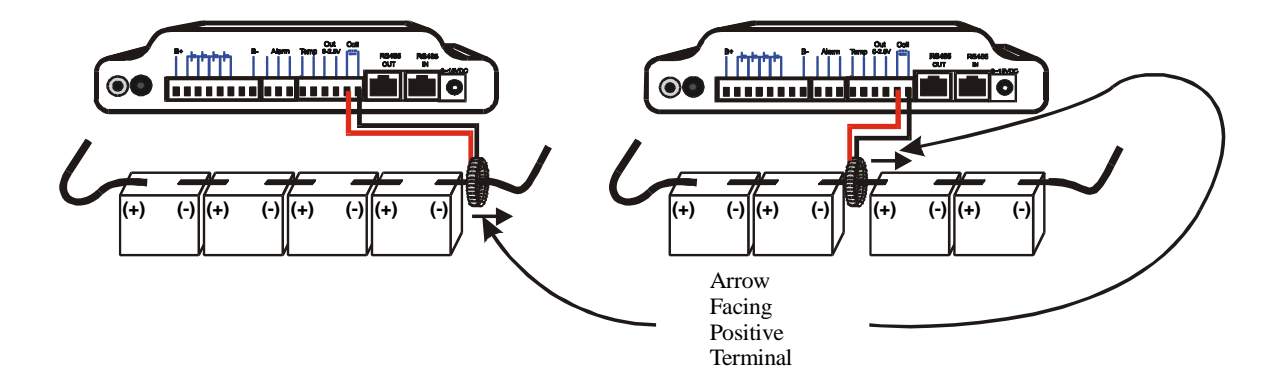

Fig 2: Current transducer core installation

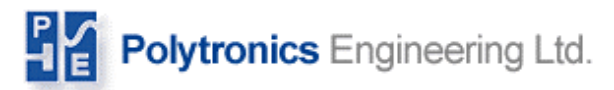

#### 2. Concentrator Installation

Typically, the concentrators are installed as a wall mount or under the upper battery rack at 30 Jar intervals as shown in Fig. 3. It is recommended that the concentrator be placed in the middle of the battery segment it is monitoring in order to reduce the amount of wire needed. If there were a more suitable location for the concentrators other than the wall inside the battery room or the battery racks, this would also be acceptable. Make sure that wherever the concentrator is installed, it is held in place firmly.

Each concentrator is uniquely identified by the concentrator number, which is displayed on the nameplate. Concentrators must be installed sequentially and in accordance with the wiring chart.

All the jar numbers noted here (and on the wiring chart) are in reference to the most positive end of the string. The jar at the most positive end of the string will be called Jar #1 and counted sequentially.

Check the wiring diagram for the concentrator ID number that is designated to be connected to the transducer. Install this concentrator first.

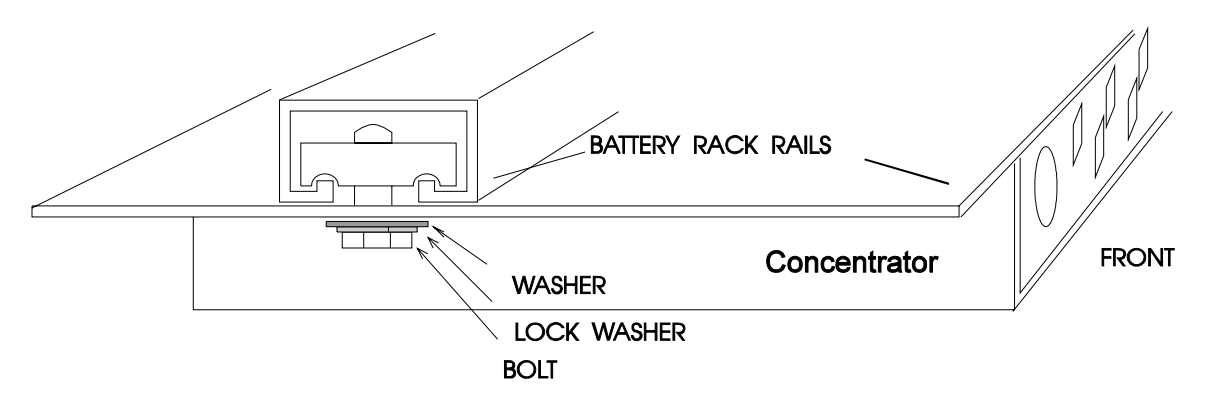

#### Fig. 3: Concentrator installation under battery rack (side view)

#### 3. Sensing and Power Harness Installation.

Starting from the concentrator, run sensing wires in accordance with the concentrator wiring diagram Fig 4. It is recommended to use AWG 18 wire for the hookup. When the concentrator wiring diagram specifies separate wire, you must install it even if there is more than 1 wire going to the same point. For a connection to the battery, the wire should be stripped and crimped to the appropriate battery clip (black or red as specified). Next, connect the battery clip to the post as shown in Figure 5.

Note: Make sure the wire is terminated at the battery post with the appropriate clip as specified in the concentrator wiring diagram (black clip is fused, red clip is resistive current limiter).

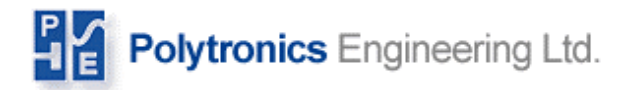

Connect the other end of the sensing wire to the specified terminal connector using the labels on the faceplate as shown in Figure 4 as your reference. Typically, the first block of 4 is not connected unless the pilot jar temperature monitoring option is requested.

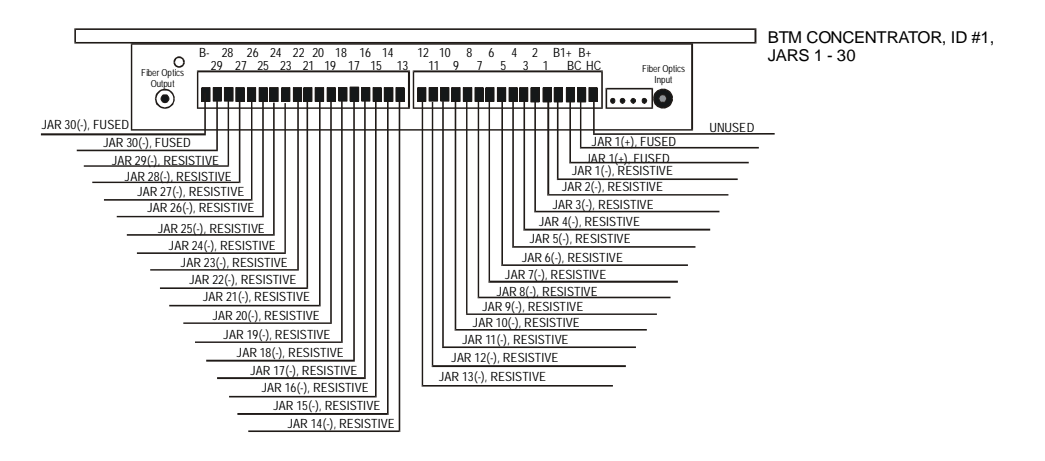

Figure 4: Concentrator Wiring Diagram

Note: Before you connect the sensing wires to the terminal block, make sure to remove the terminal blocks from the concentrator.

It is highly advisable that all wires should be labeled at each end of the cable. These labels are provided with each system.

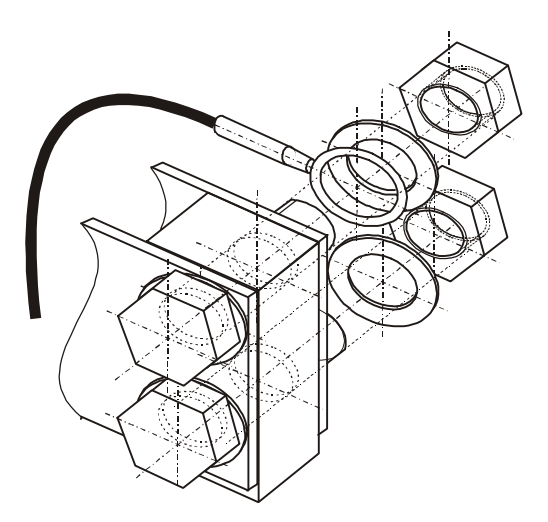

Figure 5: Typical battery sensing clip connection to a battery post

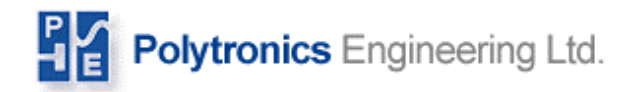

#### 4. Conduit

Run the plastic wiring duct along the battery rack rail with the outlets positioned at each battery cell or use other means (cable ties) to bundle and hide the sensing harness (wires).

#### 5. Communication Path Installation

Layout the communication loop, and measure the distances between the connection points. Run the twisted pair cable, if necessary, and the fiber optical cable next. The devices are connected in a daisy chain format - from the Fiber Optics Output (White) of one device and then connected to the Fiber Optics Input (black) of the next.

Warning: The fiber optical loop must be planned very carefully before cutting the fiber optic cable because there are no way to join cut pieces of fiber optic cable together without any extra equipment. Also, neither the sequence nor the total length of the cable is important. The only important aspect is the length of the longest piece of the cable is. The longest fiber optic cable must not exceed 60 meters.

The Fiber Optics Output of the last Concentrator of the fiber optical link is connected to the RS232/485 to Optical converter input (black). The Fiber Optics Output (white) of the Optical Converter is connected to the closest device Fiber Optical Input. Plan your connections of fiber optical cable to minimize the length of the longest fiber optical cable run. If multiple strings are connected to the single optical loop, then fiber-optical cable must connect across strings (sometimes in an other battery room). Take care to keep the radius on all bends at least 2 inches or 40 mm. Fiber optic cables cannot be joined. Care should be taken to run all lengths prior to cutting.

#### **Terminating Fiber Optic Cables**

The fiber optic cable from the concentrators should be terminated in the appropriate socket in the RS-232 converter unit. The converter should be located close to the computer and modem. Prepare the end of the fiber optic cable by cutting it at a right angle with a sharp utility knife. The outer covering should then be stripped back for a length of 0.15 inches or 3 mm. To smooth off the fiber optic for better light transfer, heat the blade of the utility knife for a few seconds and then place it on the end of the fiber cable for about 1 second. This will leave a shiny flat end on the cable. Position the prepared end of the fiber optic cable in the input (or output) of the special fiber optic's connector, be sure the connector is loosened. Push the end of fiber optics cable into the housing, tighten the connector with finger force as would be used to close a toothpaste container.

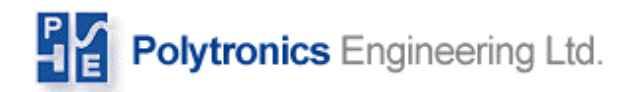

## **Hardware Verification and Configuration**

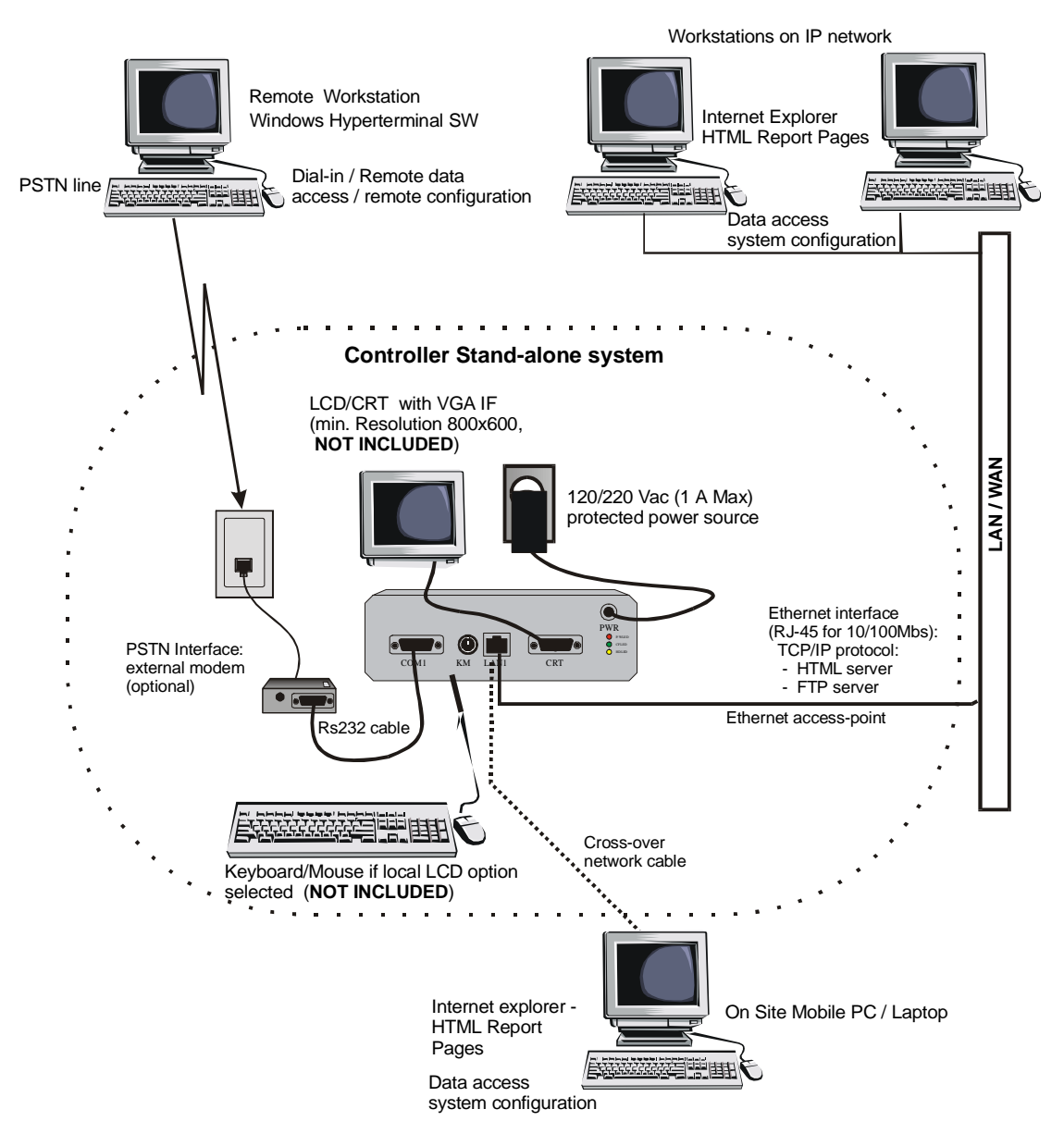

Diagram of Controller Front end connectivity.

Figure 6: Connecting Portable PC to the Fiber Optical Network.

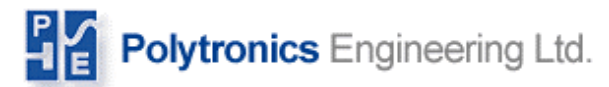

#### 6. Verification

Verify the installation by testing the connections to the terminal blocks before actually connecting the terminal blocks to the concentrators.

With the help of a voltmeter (range 0 - 300V), measure the potential between terminals B+ and B-. The value should be equal to:

V = Number Of Jars Monitored By Concentrator \* Average Jar Voltage (E.g. 2.2V average jar \* 24 = 52.8V)

#### Warning: Under no circumstances should the total voltage be:

#### Below 18V or above 200V (low voltage range device); Below 60V or above 280V (high voltage range device);

Measure the potential between the connector labeled at BC and B1+. This value should be the average Jar voltage. Next, move the voltmeter lead to the next connector (1). The voltage reading should be two times the average Jar voltage. Continue this method until reaching connector 29. Each new connector should have an increase in potential, over the previous Jar, of the average Jar voltage.

If the voltage verification checks out, connect the terminal blocks of every Concentrator.

The red LED on the left side of the faceplate should start to blink approximately once every second to verify everything was done correctly.

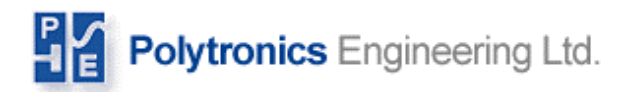

#### **System Setup and Operation**

The controller you have received has been pre-configured for your installation. Reconfiguration of the controller box can be performed remotely over the telephoneline (dial in), Ethernet or locally.

#### SYSTEM OPERATION

The standard controller console operates without a local interface. The basic system information is displayed on the numeric LED-display. The local display (monitor) can be easily connected at any time.

To activate the battery monitor, make sure that the hardware is installed and functional, the fiber optical loop is connected to the optical converter and the optical converter is connected to the COM 1 (9-pin male connector on the controller console).

Verify that the network is connected to the Console and the line is active. Turn the controller console power switch on, and within approximately 30 - 60 seconds, the console should boot up and start functioning.

#### ACCESSING BATTERY DATA

The controller system facilitates several means to access data. All necessary battery data is stored in the controller and is also presented in an HTML formatted report file. Any graphics are produced in the PNG (Portable Network graphics) format. All report files will be periodically uploaded by the System to a pre-configured website from where the data can be viewed using any internet-browser.

The global data access is restricted and protected with password. Contact PENG for account and password information for accessing data on the Internet. Complete access to all data (including raw data) can be achieved by establishing a dial-in network connection, or by connecting the Controller Console to a local Ethernet network. The Console has a built-in web-server capability and, all HTML report pages can be browsed using a local network connection or over a dial-in network. Raw data, ASCII text tables and other relevant files, can be retrieved using an FTP site.

NOTE. The Controller Console is configured for dynamic IP address and should work with any existing network. The Ethernet interface is configured to be active.

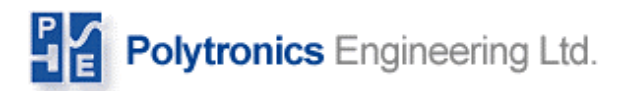

#### **Data Access**

This section describes all of the html pages, which are used to access data from the controller. From these pages, you can see the battery conditions and alarms, make changes to your system setup and configuration and calibrate your system.

#### SUMMARY PAGE

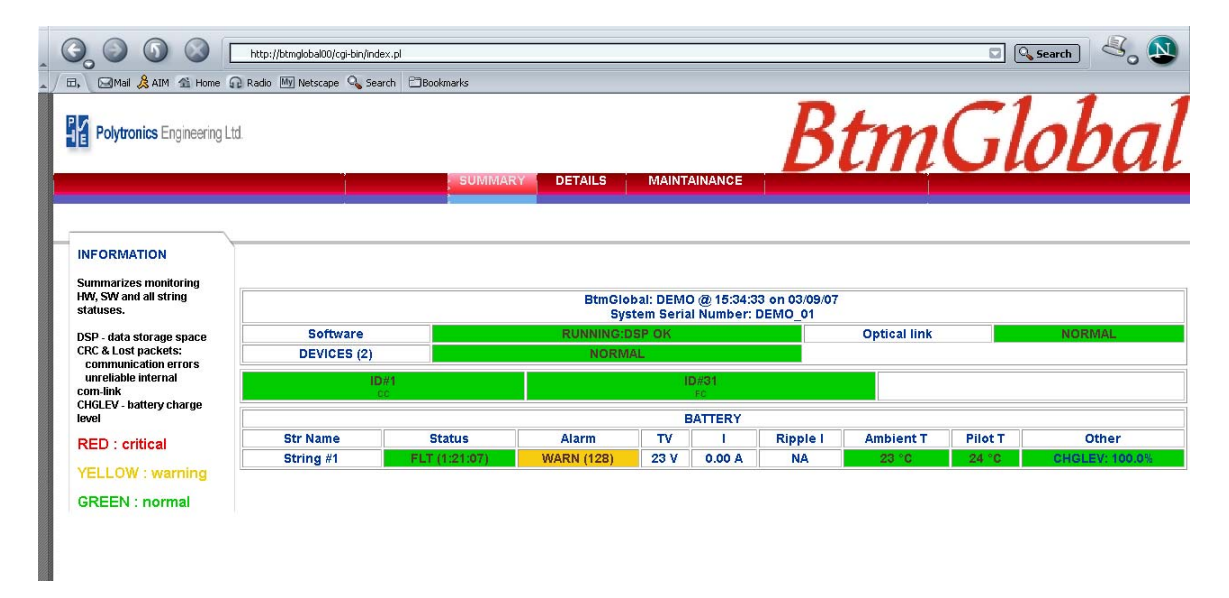

The Summary page summarizes data and provides links to all the other areas of the system. The first (or upper) section of the page displays the status of the Software, Disk Space (DSP), and optical link. These areas are displayed in green when operating normally and red when they are not operating properly. The middle section displays all the devices in the system, their ID number, and their status. The lower section displays information about the batteries themselves: the status, alarms, and charge level (CHGLEV) out of 100%. Also, the voltages, current, ripple current, and room ambient temperature of the batteries are displayed.

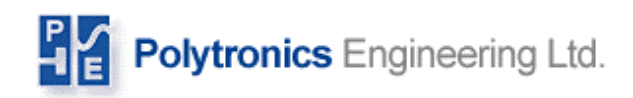

#### STATUS PAGE

| 🔕 Battery Status - Netscape                                                |                                          |                                                                                                    |      |                                                        |                  | - 7 🛛    |
|----------------------------------------------------------------------------|------------------------------------------|----------------------------------------------------------------------------------------------------|------|--------------------------------------------------------|------------------|----------|
| <u>File Edit View Go Bookmarks Tools Window H</u> elp                      |                                          |                                                                                                    |      |                                                        |                  |          |
|                                                                            | al00/stat.htm                            |                                                                                                    |      |                                                        | Search           | ۲. 🔊     |
| 🖌 🗔 🖂 Mail 🙎 AIM 🐔 Home 🞧 Radio 🔤 Nets                                     | scape 🔍 Search 🖾 Bookmarks               |                                                                                                    |      |                                                        |                  |          |
| Polytronics Engineering Ltd.                                               |                                          |                                                                                                    |      |                                                        |                  |          |
| COMPANY<br>Polytronics Engineering<br>431 Alden Road<br>Markham<br>Ontario | Service C<br>Telephon<br>Fax<br>Contract | ontractor<br>e<br>Termination                                                                                                    |      | Custom Servise<br>(905) 305 8204<br>905 305 8216<br>NA |                  |          |
|                                                                            | DEMO<br>Syste<br>TOTA<br>MO<br>Devices S | : PRESENT STATUS REPORT<br>13:51:09 03/09/2007<br>m Serial Number: DEMO_01<br>L of 1 STRING MONITORED<br>NITOR STATUS: NORMAL<br>stem Summary Page Maintenance |      |                                                        |                  |          |
|                                                                            | Present Data D                           | ata Profile Hi/Lo Data Alarms History                                                                                                    | Text | allad                                                  | 09/2005          | ]        |
| Reference                                                                  | (Sum) Sumg #1 : Leau-Actu                | (VLK)<br>Total Jara:                                                                                                    | 9 Mo | del:                                                   | CB 56            |          |
| Nominal Rating                                                             | 120 Abrs at 10.0A to 1.67 V/cell         | Total Jars.                                                                                                    | Phy  | rsical:                                                | ×12.25           |          |
| Rated Capacity:                                                            | N/A                                      |                                                                                                    | Loa  | id:                                                    | Load bank        |          |
| STATUS (DURATION) :                                                        |                                          |                                                                                                    |      |                                                        | FLOATING (01:34  | Ð        |
| ALARM :                                                                    |                                          |                                                                                                    |      |                                                        | NONE             | <u> </u> |
| CHARGE LEVEL :                                                             |                                          |                                                                                                    |      |                                                        | 100.0 %          |          |
| BATTERY FACTORY RATED / EFFECTI                                            | VE CAPACITY :                            |                                                                                                    |      |                                                        | 120.0 / 120 AHrs |          |
| ESTIMATED TIME REMAINING :                                                 |                                          |                                                                                                    |      |                                                        | NA               |          |
| TOTAL VOLTAGE (RIPPLE)                                                     |                                          |                                                                                                    |      |                                                        | 23.4 (0.01) V    |          |
| DC (RIPPLE) CURRENT                                                        |                                          |                                                                                                    |      |                                                        | 0.000 (0.0) A    |          |
| AMBIENT (PILOT) T:                                                         |                                          |                                                                                                    |      |                                                        | 23.1 (23.2) ℃    |          |
|                                                                            | String Maintair                          | ed by: <u>None</u> Next service visit: April 2007                                                                                                    |      |                                                        |                  |          |
|                                                                            |                                          | String Condition: GREEN.<br>String OK.                                                                                                    |      |                                                        |                  |          |

The status page summarizes all the strings configured for the site. This page displays string descriptions and current status. It also displays the active alarm(s), charge level (% of rated capacity), currently restored Ahs, rated Ahs, time left when string is discharging, total string voltage, string current (and its fluctuation) and ambient temperature.

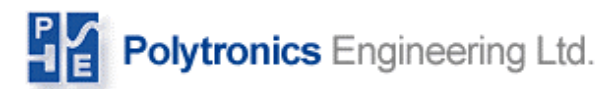

Fax

Contract Termination

#### HI/LO DATA PAGE.

Markham

Ontario

| _ |                         |                             |                |                     |                   |                                  |                 |                                            |                             |                            |   |
|---|-------------------------|-----------------------------|----------------|---------------------|-------------------|----------------------------------|-----------------|--------------------------------------------|-----------------------------|----------------------------|---|
| Q | 🖲 Bat                   | itery S                     | Status         | s - Ne              | tscape            |                                  |                 |                                            |                             |                            |   |
|   | <u>F</u> ile            | <u>E</u> dit                | ⊻iew           | <u>G</u> o <u>B</u> | <u>B</u> ookmarks | <u>T</u> ools <u>W</u> indo      | ow <u>H</u> elp |                                            |                             |                            |   |
|   | 6                       |                             | Θ              | 6                   |                   | http:                            | //btmglobal00/c | gi-bin/detail.pl                           | ?ss+1+9+8                   |                            | _ |
| - | ) E                     | 1, E                        | <b>⊰</b> Mail  | 🚴 AI                | M 🐔 Home          | e 🔐 Radio                        | My Netscape     | 🔍 Search                                   | Bookmarks                   |                            |   |
|   | COMP<br>Polyti<br>431 A | PANY<br>ronics E<br>Iden Ro | inginee:<br>ad | ring                | Se<br>Ti<br>Fa    | ervice Contrac<br>elephone<br>ax | tor             | <u>Custom Se</u><br>(905) 305<br>905 305 8 | <u>rvise</u><br>8204<br>216 | 🚰 Forderstev Ex. on 19, JA |   |

NA

#### DEMO : Str #1 ORDERED OVERALL BATTERY DATA REPORT (Highest to lowest) 13:52:31 03/09/07

(Higher number indicates weaker battery

Back to Status Table

| Jar # | Overall<br>Idx<br>03/09/2007<br>13:52:32 |
|-------|------------------------------------------|
| 1     | 111                                      |
| 2     | 107                                      |
| 3     | 103                                      |
| 9 🗆   | 101                                      |
| 8     | 101                                      |
| 7     | 101                                      |
| 6     | 100                                      |
| 4     | 100                                      |
| 5     | 100                                      |

The Hi/Lo report page gives you overall battery health summary. The individual calculated parameters used to calculate the Overall Index are available in the Detail data table. The Jars will be ordered from weakest to strongest. If a Jar overall index value is close to the pre-configured limit value, the jar will be displayed in yellow. If the jar exceeds the pre-configured limit, it will be displayed in red.

#### Note: For a more accurate battery analysis, detailed battery data studies may be required.

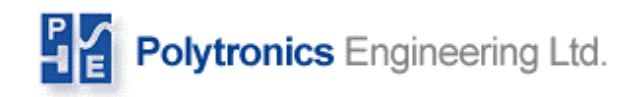

#### PRESENT DATA PAGE (bar graph)

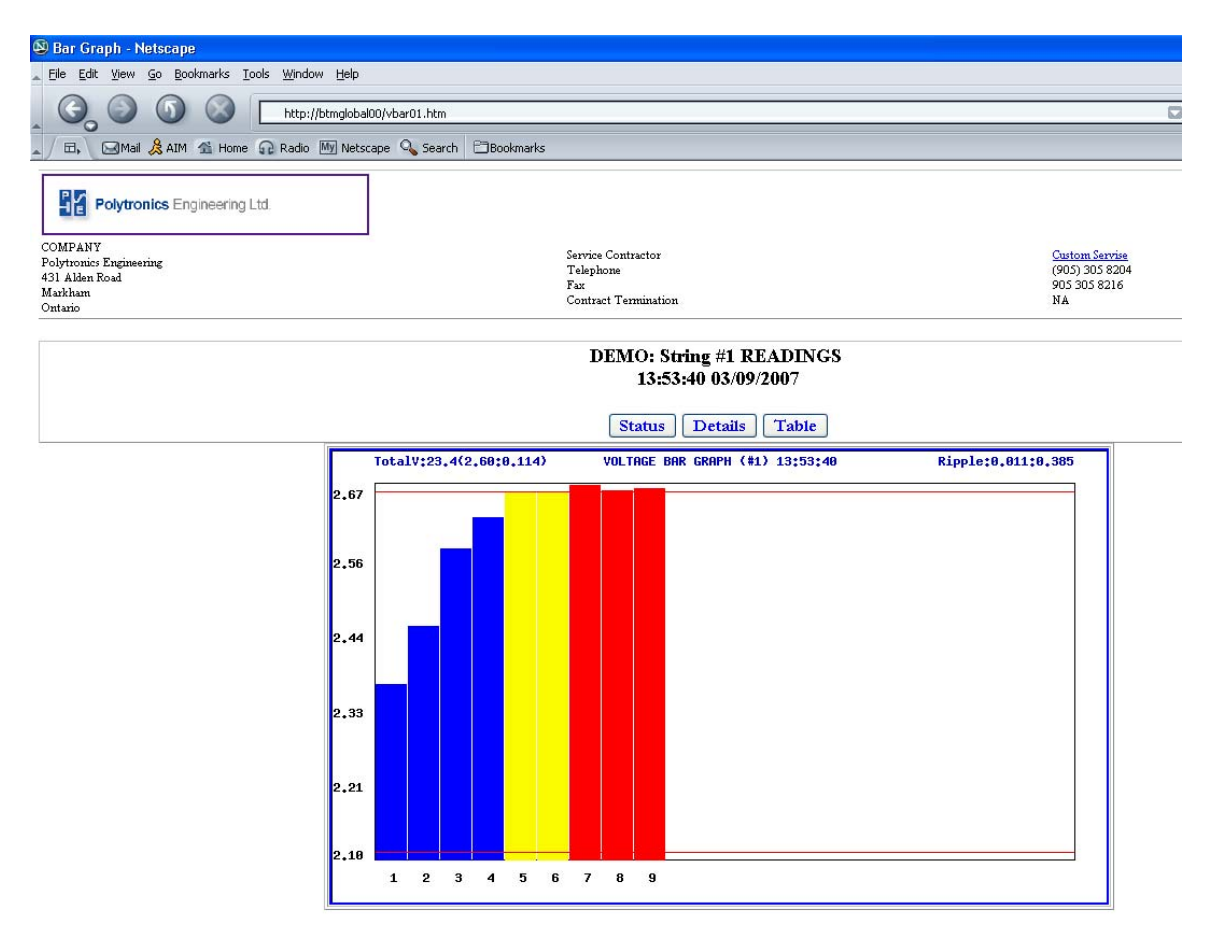

The present data page shows all Jar readings in graph form. This page can be accessed from the status page.

If values are close to the pre-configured limit, they will be displayed in yellow. Any values that are outside the pre-configured limits will appear in red. The total string voltage, average Jar and voltage standard deviation are displayed on the left side of the header of the page. The voltage ripple and slow changes are displayed on the right.

Selecting a single bar and clicking on it will produce a single Jar voltage profile for last six months (see below).

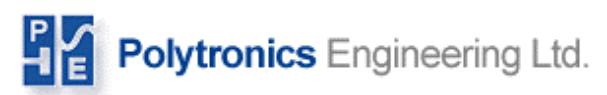

#### SINGLE JAR VOLTAGE PROFILE

#### BTM REPORT ON REQUEST

#### Back to Status

Generating graph

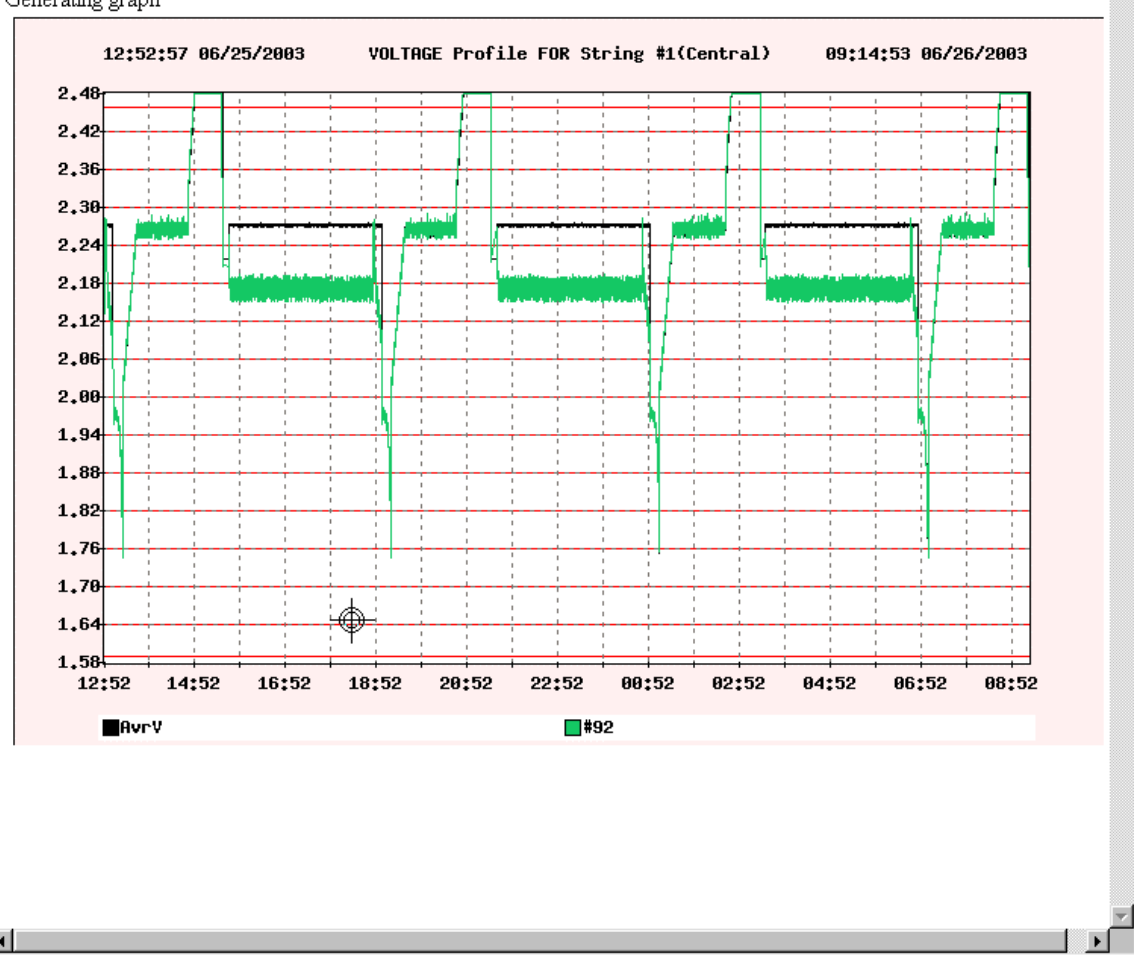

۸

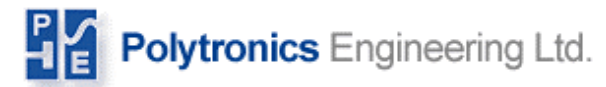

#### **DETAIL DATA PAGE (numeric table)**

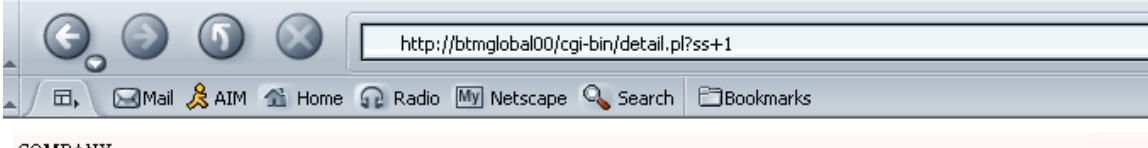

COMPANY **Polytronics Engineering** 431 Alden Road Markham Ontario

Service Contractor Telephone Fax Contract Termination

Custom Servise (905) 305 8204 905 305 8216 NA

👔 Felvirenkv Ery, svin, Ja

#### DEMO : Str #1 BATTERY DETAILED DATA REPORT 13:55:00 03/09/07

#### Back to Status Table

| Jar # | Delta<br>Flt V<br><sup>03/09/2007</sup><br>13:45:46 | Normal<br>Int R<br>03/05/2007<br>13:09:40 | Normal<br>End V<br>03/05/2007<br>13:09:49 | Ripple<br>V<br><sup>03/09/2007</sup><br>13:45:46 | Disch<br>Idx<br>NA | Disch<br>Slope<br>NA | Chrge<br>Idx<br>NA | Open<br>Volt<br>NA | Overall<br>Idx<br><sup>03/09/2007</sup><br>13:55:00 |
|-------|-----------------------------------------------------|-------------------------------------------|-------------------------------------------|--------------------------------------------------|--------------------|----------------------|--------------------|--------------------|-----------------------------------------------------|
| 1     | 100                                                 | 106                                       | 111                                       | 108                                              | NA                 | NA                   | NA                 | NA                 | 111                                                 |
| 2     | 100                                                 | 103                                       | 106                                       | 108                                              | NA                 | NA                   | NA                 | NA                 | 107                                                 |
| 3 🗌   | 100                                                 | 100                                       | 102                                       | 105                                              | NA                 | NA                   | NA                 | NA                 | 103                                                 |
| 4     | 100                                                 | 100                                       | 100                                       | 100                                              | NA                 | NA                   | NA                 | NA                 | 100                                                 |
| 5 🗌   | 100                                                 | 100                                       | 100                                       | 100                                              | NA                 | NA                   | NA                 | NA                 | 100                                                 |
| 6 🗌   | 100                                                 | 100                                       | 100                                       | 100                                              | NA                 | NA                   | NA                 | NA                 | 100                                                 |
| 7 🗖   | 101                                                 | 100                                       | 100                                       | 100                                              | NA                 | NA                   | NA                 | NA                 | 101                                                 |
| 8     | 101                                                 | 100                                       | 100                                       | 100                                              | NA                 | NA                   | NA                 | NA                 | 101                                                 |
| 9 🗌   | 102                                                 | 100                                       | 100                                       | 100                                              | NA                 | NA                   | NA                 | NA                 | 101                                                 |

The Detail report page gives an overview of all the individual parameters used in the overall battery index calculation.

If the parameters are available, the column header will have the date and time the string's parameter was last calculated. If the parameter is not available or a calculation is not possible, NA will be displayed.

Note: All parameters are normalized and expressed in percentage of normalizing value (100%). Calculation algorithms are constructed such that an increase in the value correlates to the degradation of the battery.

Only the latest calculated parameter set is available in this table.

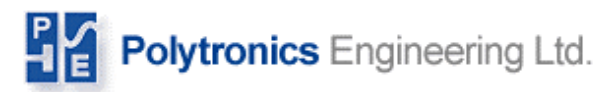

#### PRESENT DATA PAGE (numeric table)

| COMPANY<br>Polytronics Engi<br>431 Alden Road<br>Markham<br>Ontario | tronics Engineering Ltd. |      | See<br>Te<br>Fas<br>Co   | vice Contractor<br>lephone<br>c<br>ntract Terminati | я                                                           |      | <u>Cutom Servis</u><br>(905) 305 820<br>905 305 8216<br>NA | 4    |                          |
|---------------------------------------------------------------------|--------------------------|------|--------------------------|-----------------------------------------------------|-------------------------------------------------------------|------|------------------------------------------------------------|------|--------------------------|
|                                                                     |                          |      |                          | DEMO: S<br>13:5<br>Status                           | String #1 READINGS<br>55:49 03/09/2007<br>Details Bar Graph |      |                                                            |      |                          |
| JAR#                                                                | Reading<br>(Ripple)<br>V | JAR# | Reading<br>(Ripple)<br>V | JAR#                                                | Reading<br>(Ripple)<br>V                                    | JAR# | Reading<br>(Ripple)<br>V                                   | JAR# | Reading<br>(Ripple)<br>V |
| 1                                                                   | 2.36 (0.01:NA)           | 3    | 2.55 (0.02:NA)           | 5                                                   | 2.66 (0.01:NA)                                              | 7    | 2.68 (0.01:NA)                                             | 9    | <u>2.67 (0.01 NA)</u>    |
| 2                                                                   | 2.42 (0.02:NA)           | 4    | 2.62 (0.01:NA)           | 6                                                   | 2.66 (0.01:NA)                                              | 8    | 2.67 (0.01:NA)                                             |      |                          |
| Sta                                                                 | tus: FLOATING            | To   | tal String: 23.3 V       | Av                                                  | erag Jar: 2.587 V                                           |      | Current 0.0 A                                              | Ten  | nperature: 23.3º C       |

The present data numeric table gives an overview of the current battery voltages, terminal ripple and slow voltage changes during float operation.

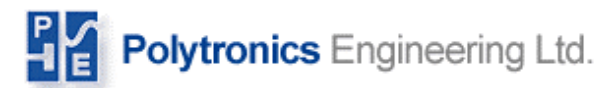

#### HISTROY LOG PAGE

| COMPANY<br>Polytronics En<br>431 Alden Roa<br>Markham<br>Ontario | <b>ytronics</b> Engineering Ltd.<br>gimeering<br>a | Service Contract<br>Telephone<br>Fax<br>Contract Termin | or                                                                | Cation Service<br>(905) 305 8204<br>905 305 8216<br>NA |                       |
|------------------------------------------------------------------|----------------------------------------------------|---------------------------------------------------------|-------------------------------------------------------------------|--------------------------------------------------------|-----------------------|
|                                                                  |                                                    | DEMO: String #<br>13<br>Sta                             | #1 RECENT EVENT LISTING<br>5:56:59 03/09/2007<br>tus Request Data |                                                        |                       |
| NR                                                               | EVENT                                              | START TIME<br>DATE                                      | DURATION                                                          | AVERAGE<br>CURRENT                                     | REMAINING<br>CAPACITY |
| 1                                                                | FLOATING                                           | 13:09:50 03/05/2007                                     | 4 Day(s) 00:47:09(NOW)                                            | 0.0                                                    | 100.0%                |
| 2                                                                | OPEN                                               | 13:09:49 03/05/2007                                     | 00:00:01                                                          | 0.0                                                    | 100.0                 |
| 3                                                                | DISCHARGING                                        | 13:09:36 03/05/2007                                     | 00:00:13                                                          | N/A                                                    | 100.0                 |
| 4                                                                | FLOATING                                           | 13:09:31 03/05/2007                                     | 00:00:05                                                          | 0.0                                                    | 100.0                 |

This page gives an up to date overview of all activities on the system such as: their start time, duration, average current during an event, and remaining capacity percentage.

Note: Events are listed from the most recent to latest.

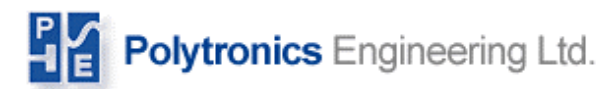

#### **REQUEST DATA FORM**

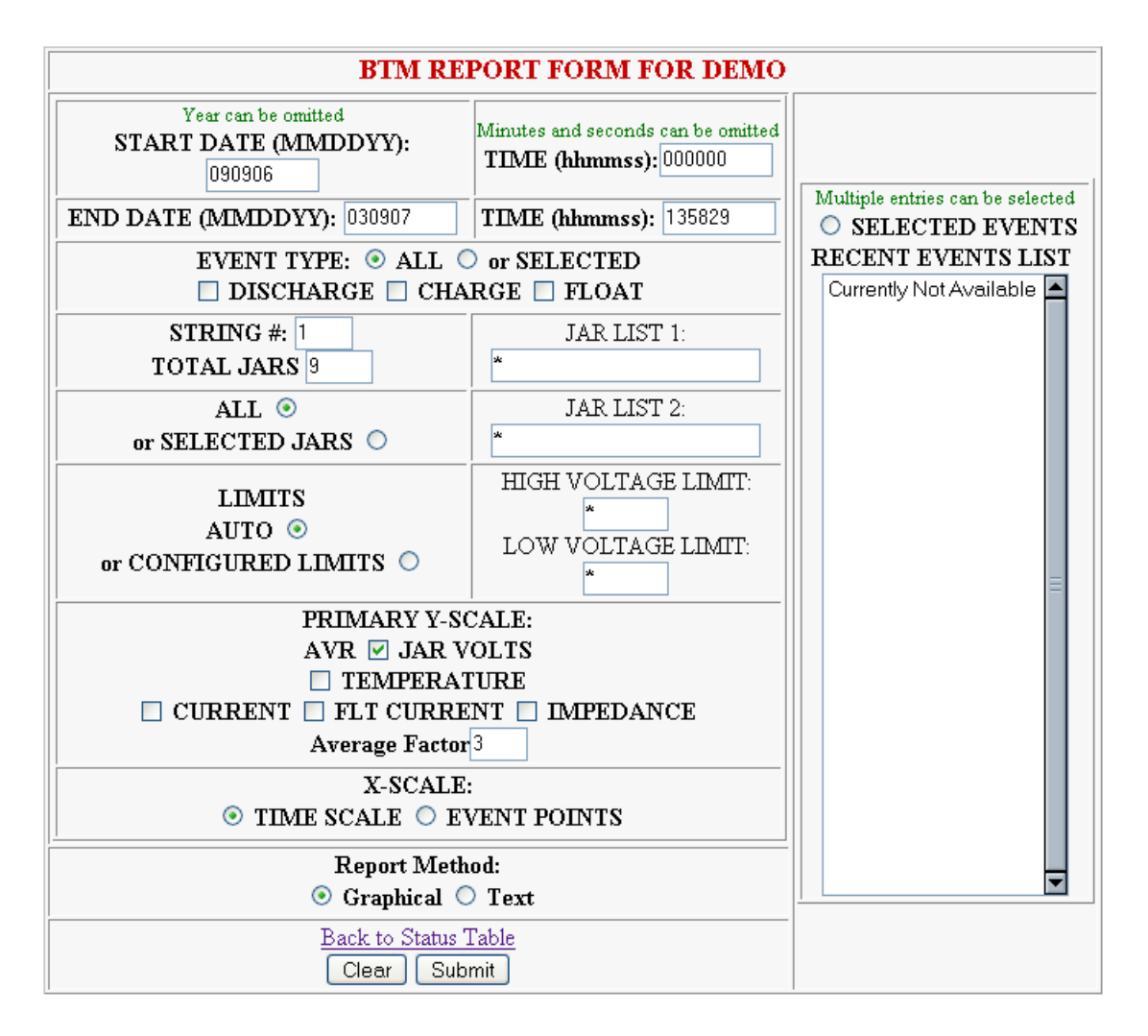

This form allows you to specify the voltage profile parameters for selected jars, current, and temperature. The form is displayed when accessing data through the local network, or over the Internet.

To generate a report, you must select a start date and time and an end date and time for the reporting period. If multiple strings are configured for the site, you must select string number.

If you would like to generate a report for a few selected jars, you can fill in Jar list 1 and Jar List 2 (both lists are appended to each other, however, if List 1 is empty then List 2 is ignored). Lists can be comma separated as shown below.

E.g. List 1: 5,9,15..20,33,69..71 will produce report for jars 5,9,15,16,17,18,19,20,33,69, 70 and 71.

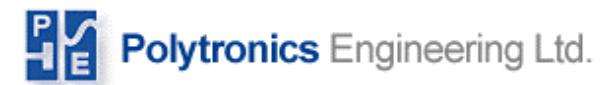

## Note: Do not forget to check selected jars radio-button, when requesting reports for limited jars.

The graphical report Y-scale is the battery terminal voltage. Its minimum and maximum values are defined automatically by min and max values measured for the reporting time period. Also, filling in the HIGH VOLTAGE and LOW VOLTAGE LIMIT values can configure these values. Do not forget to check the Configured Limits radio-button, when using user-defined limits. Any value can be used as long as the HIGH VOLTAGE is greater than LOW VOLTAGE

Following report pages can be requested:

Average jar and individual jars, battery current and ambient temperature.

In addition, if Float Current Monitor (optional) device is included in the monitoring system, the battery float current and ripple current profiles are available.

Report graphs are produced in time-domain(x-axis). However, sometimes it is more informative to plot the profile-date in event-points (to evaluate emerging trends in terminal voltages). See sample graphs on the next page.

Report data can be presented as graphical plot, or data can be received as ASCII text table. The latter can be imported into MS-Excel or any other spreadsheet program for further analysis.

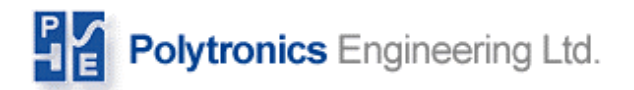

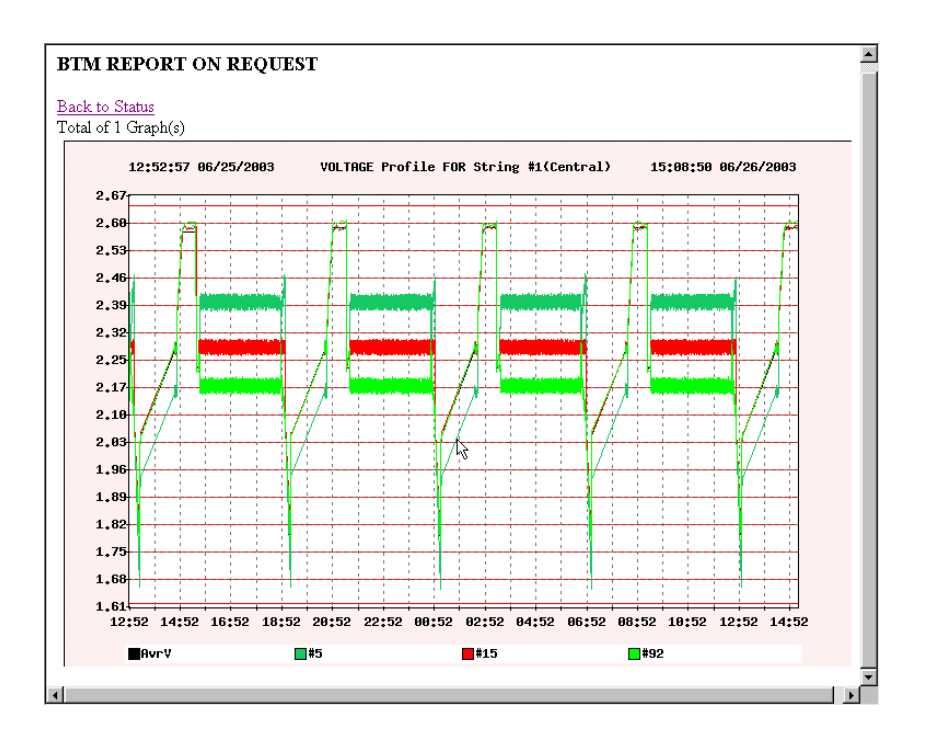

Battery Profile Report in Time-Domain

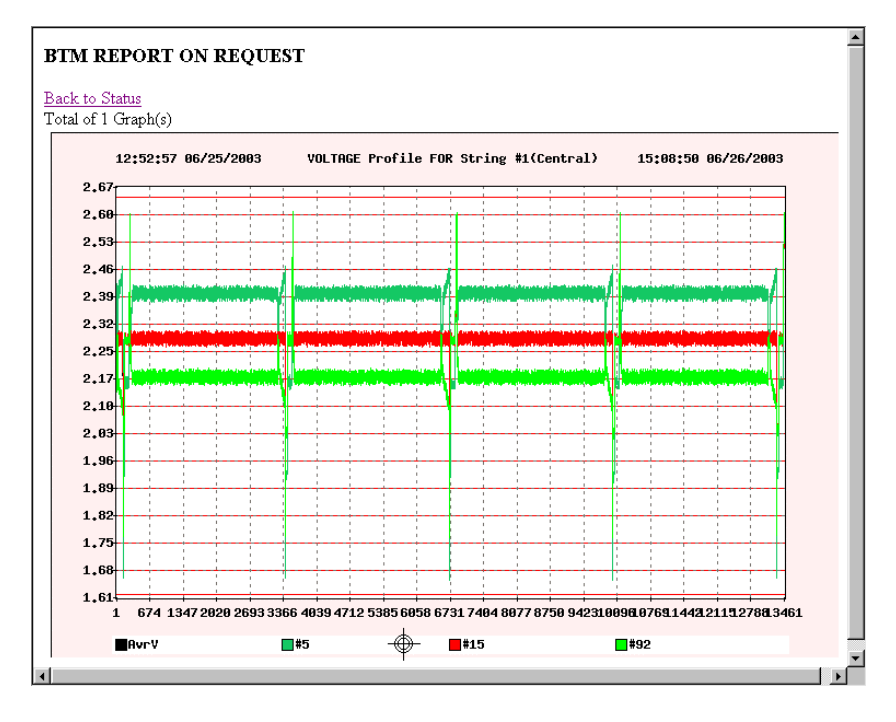

The same as above Battery Profile Report in event-points

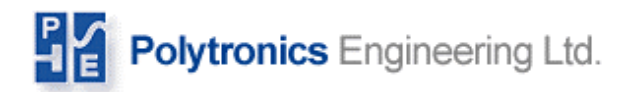

#### BTM REPORT ON REQUEST

Back to Status

Total of 26 Graph(s)

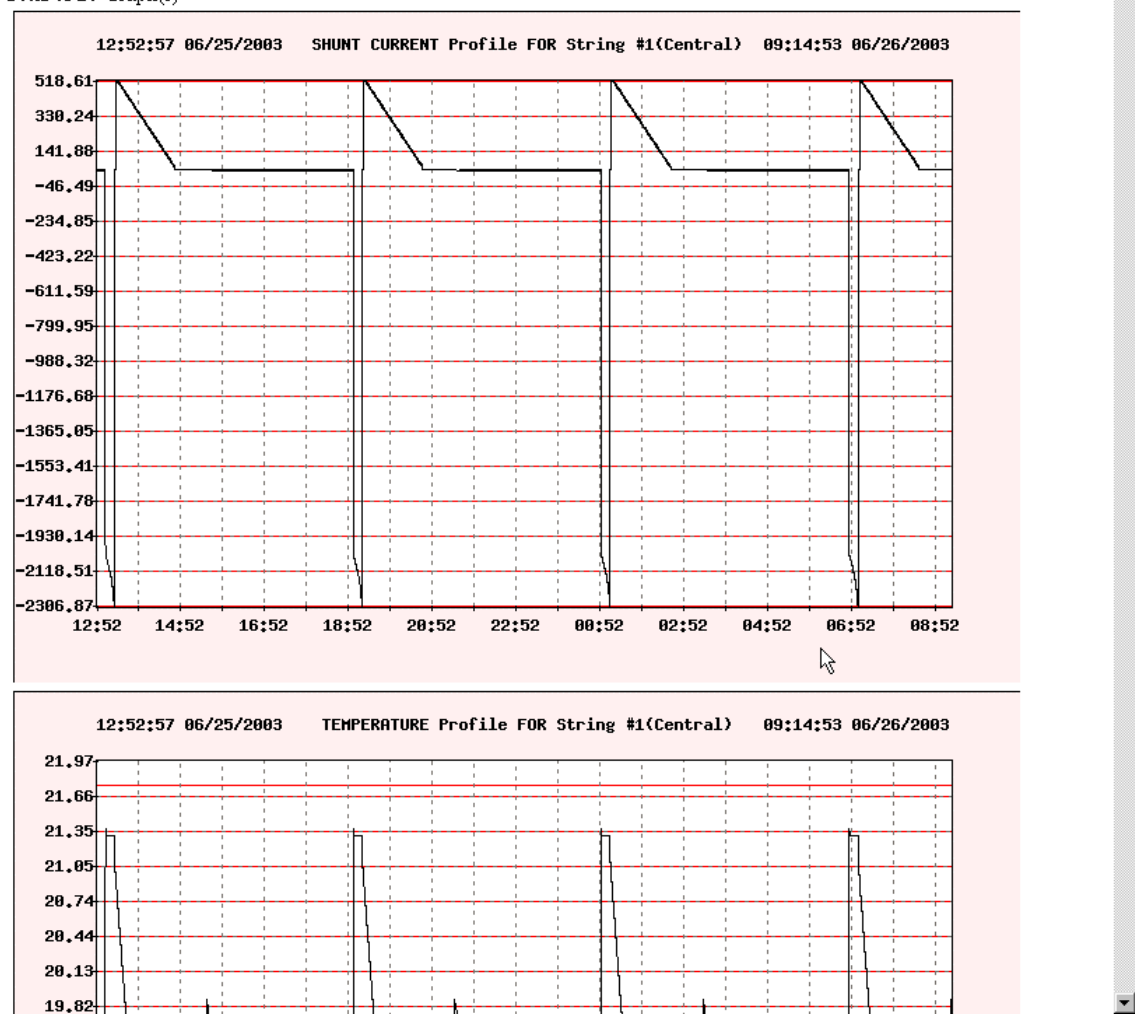

Requested String Current Profile.

•

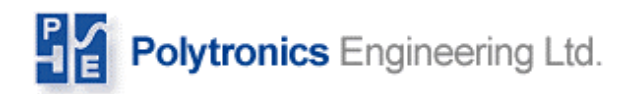

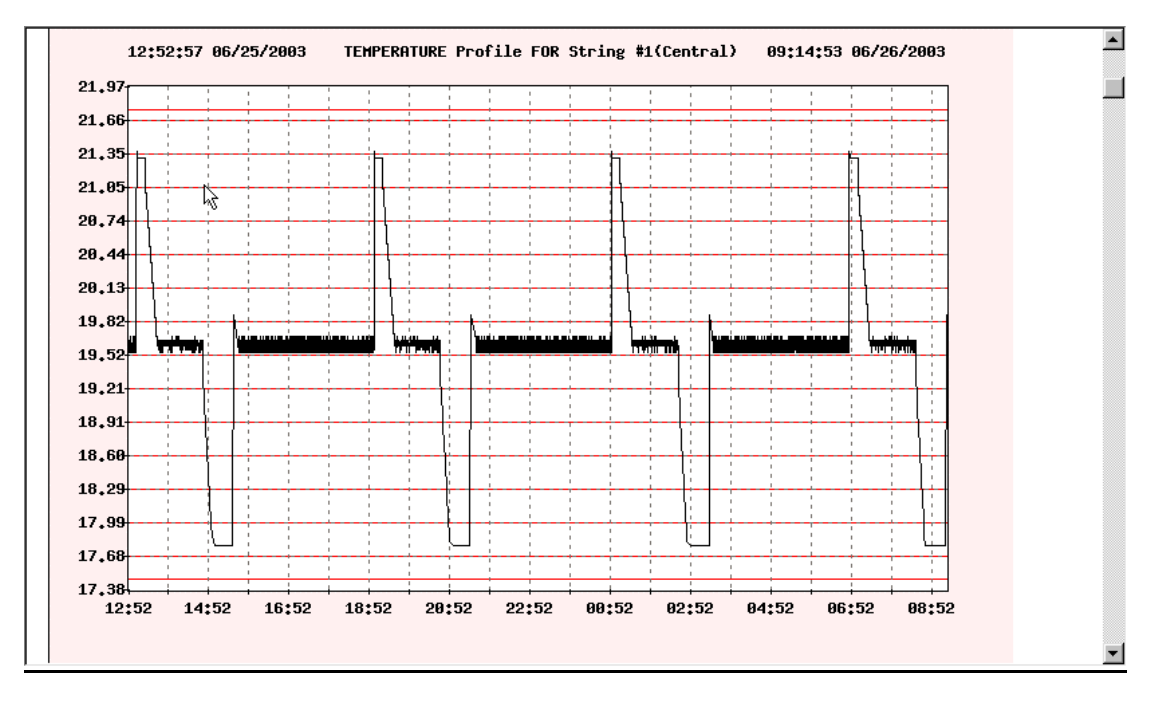

#### Requested ambient temperature profile

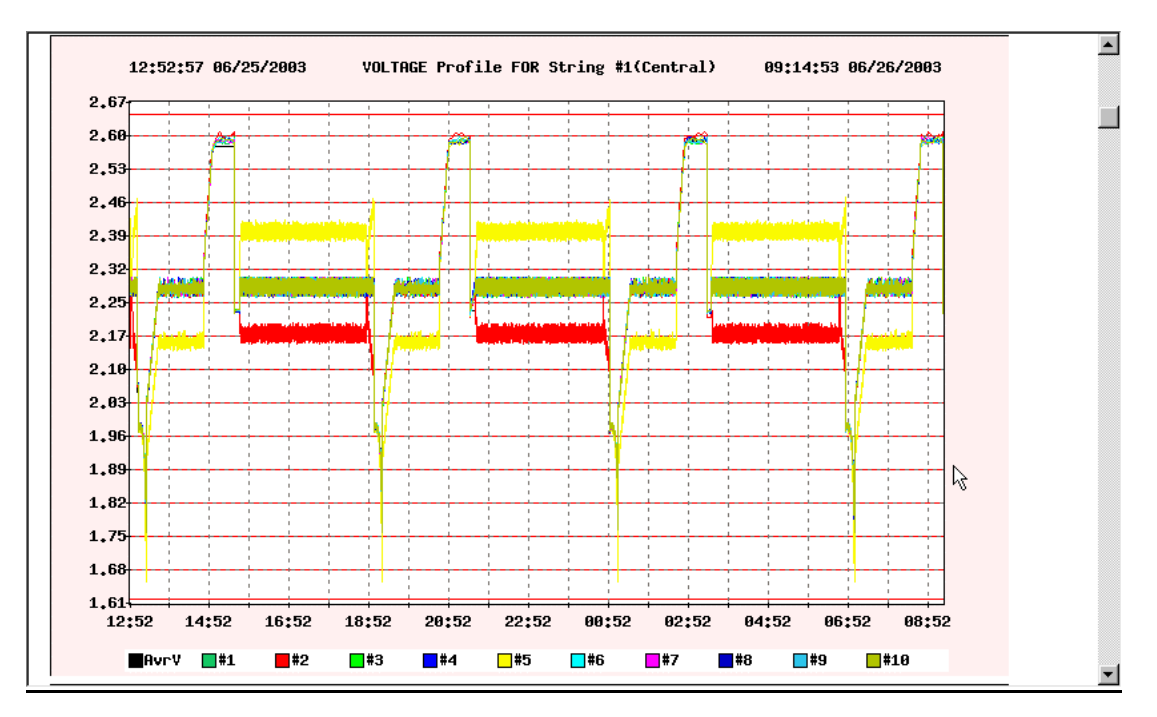

Requested Jar Voltage profile

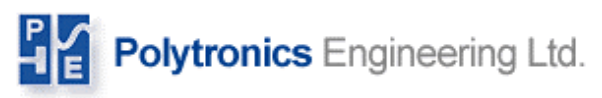

#### STRING PERFORMANCE (profile) GRAPH

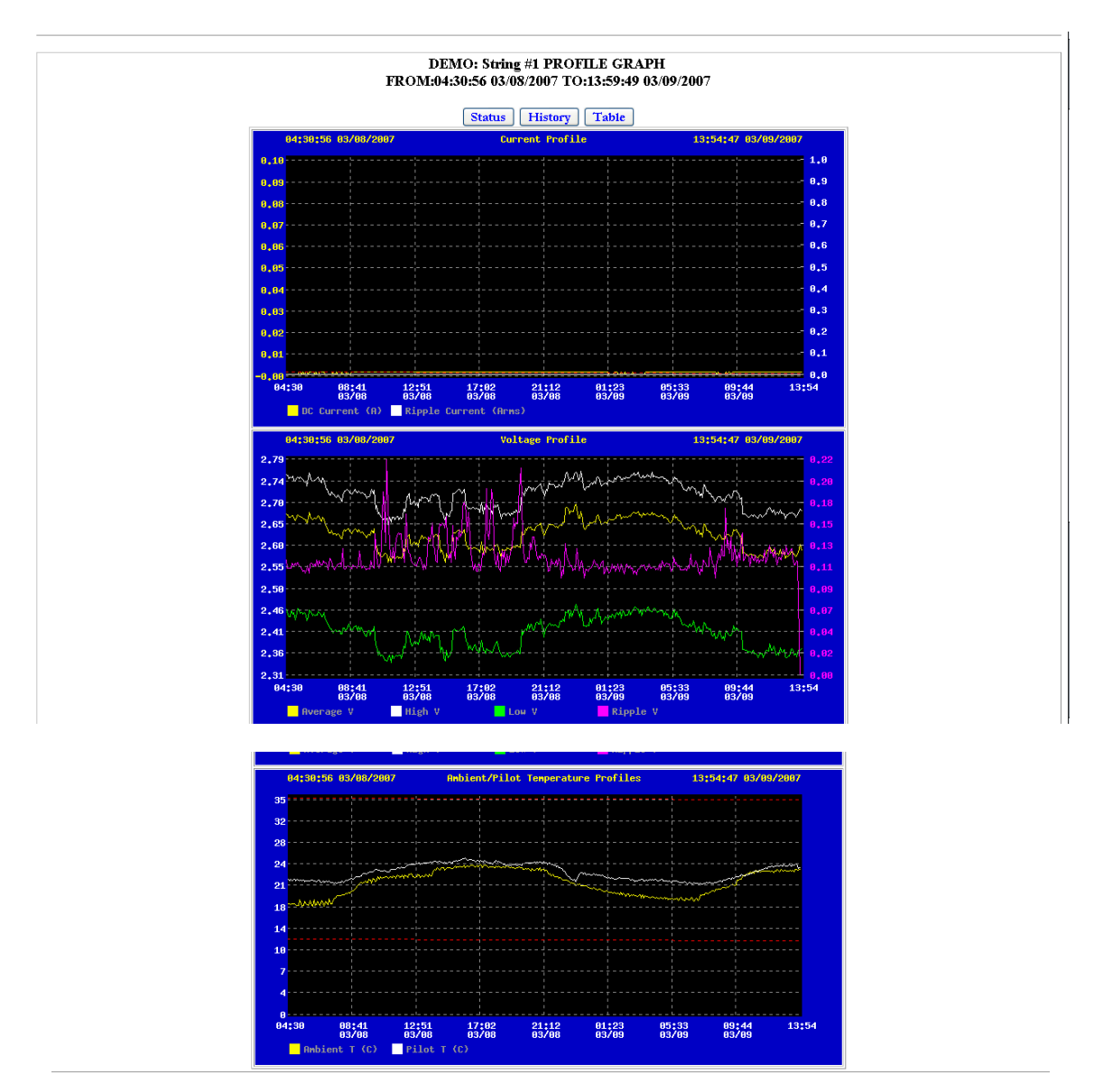

The string performance profile graph displays string current, ambient temperature, and jar voltage (average, minimum and maximum) behavior over last 2 months (depends on configuration). The maximum jar ripple voltage and slow change difference is also graphed. This page helps the operator to evaluate battery current status.

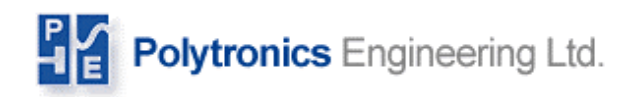

#### SYSTEM ALARM LOG PAGE.

| COMPANY<br>Polytronics Engineering Ltd.<br>COMPANY<br>Polytronics Engineering<br>431 Alden Road<br>Markham<br>Ontario | Service Contractor<br>Telephone<br>Fac<br>Contract Termination   | Custom Satvie<br>(905) 305 820<br>905 300 8216<br>NA | 4               |
|----------------------------------------------------------------------------------------------------|------------------------------------------------------------------|------------------------------------------------------|-----------------|
|                                                                                                    | DEMO: All Strings ALARN<br>14:13:53 03/09/2007<br>Status History | A LIST                                               |                 |
| STRING<br>STATUS                                                                                                    | Alarm<br>Type                                                    | Activation<br>Time and Date                          | IDs & VALUES    |
| Total:                                                                                                    | 2                                                                |                                                      |                 |
| 1. Str#1: FLOATING                                                                                                    | Jar Voltage Above Set Limit                                      | 14:13:41 03/09/2007                                  | #69:2.68(2.68), |

The alarm log file lists all the alarms recorded, their activation time and pairs of Ids with their values. If the alarm is String related, ID#0 denotes average voltage and ID#1 denotes string current. Otherwise, the ID is jar ID number that is counted from the most positive end (facing charger positive) of the String.

For detailed description of alarms for Controller, see Appendix C.

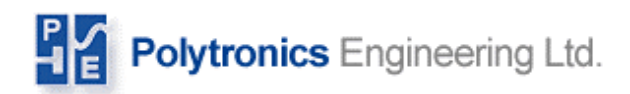

#### MONITOR STATUS PAGE

| Polytronics Engineering                                                    | Ltd. |                                                                |                                                                                                    |                                                        |
|----------------------------------------------------------------------------|------|----------------------------------------------------------------|----------------------------------------------------------------------------------------------------|--------------------------------------------------------|
| COMPANY<br>Polytronics Engineering<br>431 Alden Road<br>Markham<br>Ontario |      | Service Contractor<br>Telephone<br>Fax<br>Contract Termination |                                                                                                    | Custom Service<br>(905) 305 8204<br>905 305 8216<br>NA |
|                                                                            |      | DEMO BTM<br>14:1-<br>System Seri<br>vr                         | I MONITOR STATUS<br>1:43 03/09/2007<br>d Number: DEMO_01<br>am.21.760 7.2007<br>2: 00.00.02E:C4FA.9E<br>Status |                                                        |
| DEVICE<br>ID #                                                             |      | DEVICE<br>TYPE                                                 | DEVICE<br>STATUS                                                                                               | Comments                                               |
| 1                                                                          | C    | ONCENTRATOR                                                    | OK                                                                                                    | Acquisition Time:391 ms                                |
| 31                                                                         | F    | LOAT CURRENT                                                   | OK                                                                                                    | Acquisition Time:131 ms                                |

The monitor status page displays information about all the installed concentrators.

In this table, all configured devices are listed by their type (Concentrator, Float Current Monitor, Loader, etc.), data acquisition status (OK, OFF-LINE) and a device data acquisition time. If some devices have observed intermittent communication problems, the device will appear in yellow on the table, and the number of lost packages and/or CS-errors will be displayed.

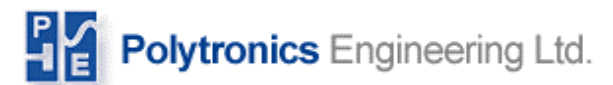

#### MAINTENANCE PAGE

| Polytronics Engineering Ltd.                                                                                                    |                                      |                                                                                                    | <b>BtmGlobal</b>   |
|----------------------------------------------------------------------------------------------------|--------------------------------------|----------------------------------------------------------------------------------------------------|--------------------|
|                                                                                                    | SUMMARY DETAILS                      | MAINTENANCE                                                                                                    |                    |
| MAINTENANCE<br>FUNCTIONS<br>ACTIVATE FUNCTION<br>Go to selected function page<br>Back to Status<br>Escape maintenance functions<br>(no changes) | Maint<br>SERVIC<br>BTM CO<br>VOLTAGE | enance Functions Fo<br>14:41:51 03/09/0<br>PASSWORD<br>NEIGURATION<br>ADJUSTMENT:<br>For Str # 1<br>Activate Function | or DEMO Site<br>07 |

This page will take you to the configuration and setup section. There is a password in order to get in and change the configuration of the system. It is important that only experienced personnel work on the maintenance page. The password is "dixie" and is case sensitive. Once you type in the password you will select the string you wish to edit. After that, you will chose either the BTM configuration screen or the Voltage Adjustment screen. The BTM configuration page will allow you to make changes to the setup of your system, and the Voltage adjustment will allow you to easily calibrate your devices.

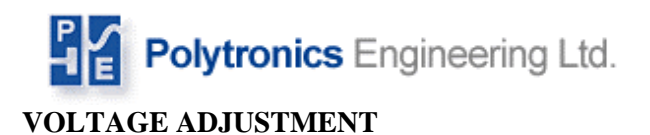

|           |                 | Voltage Adjusti<br>for Strin | nent Table<br>g #1 |                 |             |
|-----------|-----------------|------------------------------|--------------------|-----------------|-------------|
|           |                 | Back to Statu                | s Table            |                 |             |
| Jar #     | Present Reading | New Reading                  | Jar #              | Present Reading | New Reading |
| AMBIENT T | 23.7 °C         | 23.7                         | PILOT T            | 24.3 °C         | 24.3        |
| 1         | 2.37 V          | 2.37 V                       | 5                  | NA              | NA          |
| 2         | NA              | NA                           | 6                  | NA              | NA          |
| 3         | NA              | NA                           | 7                  | NA              | NA          |
| 4         | NA              | NA                           | 8                  | NA              | NA          |
| 5         | NA              | NA                           | 9                  | NA              | NA          |

As a part of the controller maintenance program, the concentrators need to be verified periodically against a calibrated voltmeter. If any of the voltage readings need correcting, the controller offers a convenient way to adjust every individual input reading. This page allows you to make calibration changes to the specified string. The jars are listed in columns with the present reading beside them. The new reading column allows you to enter the new value. If another string needs to be adjusted, you must go back to the Maintenance page and enter the next string number and the corresponding password. It is not necessary to adjust every value, just the values that read inaccurately.

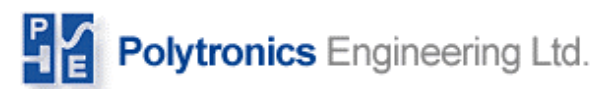

#### MAINTENANCE SYSTEM PAGE

| BtmGlobal Configuration - Netse                                                                   | cape                      |                        |                   |                        |                |  |
|---------------------------------------------------------------------------------------------------|---------------------------|------------------------|-------------------|------------------------|----------------|--|
| Ele Edit Yew Go Boolmarks Tools Window Help                                                       |                           |                        |                   |                        |                |  |
|                                                                                                   | http://btmglobal00/cgi-bi | n/maintenance1.pl      |                   |                        | 🖸 🔍 Search 🖉 🔊 |  |
| 🔺 🖂 🖂 Mail 🚴 AIM 🐔 Home (                                                                         | 🔒 Radio 🔤 Netscape 🔍      | Search Bookmarks       |                   |                        |                |  |
| Polytronics Engineering L                                                                         | td.                       |                        |                   | Btm                    | Global         |  |
|                                                                                                   | SYSTEM NET                | WORK STRING CFG        | SITE SERVICE INFO | ADVANCED DATE & TIM    | E              |  |
| SYSTEM                                                                                            | Compony Nama              | Paktronico Engineering | 1                 |                        |                |  |
|                                                                                                   | Site Name                 | DEMO                   |                   | New String Naminal V   | 22             |  |
| Overall Monitoring system<br>configuration, site information                                      | Description               | Battery Room           |                   | NR of Jars for New STR | 30             |  |
| To add new string, define its<br>nominal jar voltage and<br>number of lare                        | Address                   | 431 Alden Road         |                   | Number of Strings      | 1              |  |
| To add multiple strings with<br>different topologies, add one                                     | State/Province            | Ontario                |                   | Number of Devices      | 2              |  |
| string at time<br>To activate Alarm Contacts<br>(AL 1 and 2, enter 2 for Enable<br>Alarm Contacts | Enable Alarm Contacts     | 2 Submit ] Mi          | sintenance        |                        |                |  |

The System page allows you to edit site information and most importantly the system configuration. This screen is where you enter the number of strings and total number of devices in your system. These values must be entered in order for you system to detect all of your devices properly. For the changes to take effect, you must click 'Submit' and then 'Maintenance'. The next step is described in the Maintenance Activation Page.

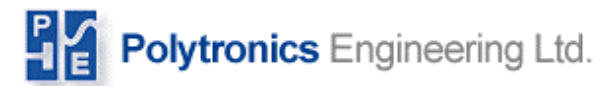

#### NETWORK PAGE

|                                                                                                    | http://btmglobal00/cgi-bin/btmconf.pl?                                                                                                    | 1<br>1Bookmarks |                   |                      | 🛛 🔍 Search 🖉 🔊 🔊 |
|----------------------------------------------------------------------------------------------------|----------------------------------------------------------------------------------------------------|-----------------|-------------------|----------------------|------------------|
| Polytronics Engineering Ltd                                                                                                    | 1                                                                                                    |                 |                   | Btm                  | Global           |
|                                                                                                    | SYSTEM NETWORK                                                                                                    | STRING CFG      | SITE SERVICE INFO | ADVANCED DATE & TIMI |                  |
| NETWORK<br>Network configuration:<br>dhcp (dynamic) or static.<br>IP PROTOCOL: dhcp or static<br>IP Gattic is defined then Static<br>IP Gateway IP, Network and<br>Broadcast must be also<br>defined<br>Generally it is recommended to<br>use dynamic addressing(dhcp)<br>GATEWAYDEV can be left<br>undefined.<br>IF DNS is not known, leave it<br>undefined<br>If direct crossover cable<br>between System Controller<br>and PC is used, static IP may<br>be required. | INTERFACE DEVICE         eth0           NETWORK ACTIVE         yes           IP PROTOCOL         dhcp           STATIC IP         0.0.0           BROADCAST IP         0.0.0           OADCAST IP         0.0.0           GATEWARY         0.0.0           GATEWARY DEV         0.0.0           DNS1         0.0.0 |                 | Submit Maintene   | nce                  |                  |

The Network page allows you to make adjustments to the network configuration. For the changes to take effect, you must click 'Submit' and then 'Maintenance'. The next step is described in the Maintenance Activation Page.

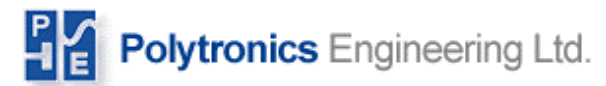

#### STRING CFG

|                                                                            | http://btmglobaluu/cgi-bin/btmconr.pi/2 |                   |                                           | Search                            |       |
|----------------------------------------------------------------------------|-----------------------------------------|-------------------|-------------------------------------------|-----------------------------------|-------|
| 🛛 🖂 Mail 🚴 AIM 🖆 Home 🎧                                                    | Radio 🔟 Netscape 🔍 Search 📑 Bookmarks   |                   |                                           |                                   |       |
| Polytronics Engineering Ltd                                                | SYSTEM NETWORK STRING CFG               | SITE SERVICE INFO | Btin<br>ADVANCED DATE 8                   | <u>1Glob</u>                      | a     |
|                                                                            |                                         |                   |                                           |                                   |       |
| STRING CFG #01                                                             | String name String #1                   |                   | String Maintenance Group                  | None                              |       |
| Tring related parameter-                                                   | String reference Battery Bank #1        |                   | String Maintenance Group E-Mail           | xxx@hotmail.com                   |       |
| sung related parameters,<br>string maintenance<br>nformation, data storage | Other notes Battery tested OEM prior to | sł                | Next Battery Service Date                 | March 2007                        |       |
| configuration and alarm limits                                             | Pattery Installed 08/2005               | _                 | Max floating current                      | 1 A                               |       |
| Current shunt is optional when                                             | Battery Madel CREE                      | _                 | Max transducer current                    | 350 A                             |       |
| loat-current transducer is                                                 | blumber of lose 12                      |                   | Low Temperature limit                     | 12 C                              |       |
| nstalled. In such a case, enter<br>D for Current device.                   | Number of Jans 12                       |                   | High Temperature limit                    | 35 C                              |       |
|                                                                            | Nominal Voltage                         |                   | High Ripple Current limit                 | 6 A                               |       |
| Device list: comma separated                                               | Battery Capacity 120 Ahr                |                   | Jar Disch End V                           | 6.67 M                            |       |
| Sequence: 37 all number from                                               | At current Rating 10 A                  |                   | String Disch End V                        | 390 V                             |       |
| 3 to 7                                                                     | Maximum (Shunt) Current                 |                   | String Profile Recording Period           | 36 500                            |       |
| 26. 1,38,11,1518                                                           | Current device                          |                   | barrigt tome recording tenou              | NA. OPN. FLT. FCH. CHG. FQL. DIS  |       |
| Float-current dev is typically                                             | Elect surrent device 21 ID#             |                   | Jar V Per Status                          | 2.0,2.1,2.2,2.2,2.2,2.3,2.06      | v     |
| 31, if it is not installed, enter 0                                        | Ambient Trianica 21                     |                   | Jar Low V Limits                          | 1.0,2.0,2.14,1.7,1.7.1.7,1.7      | v     |
|                                                                            | Ambient T Generation Easter 1.9         |                   | Jar High V Limits                         | 3.0.3.0.2.34.2.4.2.4.2.4.2.5      | v     |
| Exclude Inputs:                                                            | Amplent i Conversion Factor I.U Unit    |                   | Significant Jar V Delta                   | 0.1.0.05.0.12.0.12.0.12.0.15.0.08 | v     |
| PORT:ID#:(cnans to exclude<br>ist)                                         | Pilot i device 1 ID#                    |                   | Significant Average V Delta               | 01003010010010012006              | -ŭ    |
| List is comma separated vals                                               | Pilot T Conversion Factor 30 Unit       |                   | Significant Current Delta                 | 10                                | 1/104 |
| or slice (ab)<br>Concentrator odd pumber                                   | Concentrator list 0:1 ID#s              |                   | Time Based Recording                      | 0 600 3600 1800 300 300 60        | Sec   |
| nputs starting from 5 to 33 are                                            | Exclude Inputs                          | CH#s              | Time based Nectroning                     | 0,000,000,1000,000,000,00         | Sec   |
| ar V measurements                                                          |                                         |                   | nines to Record at the Beginning of Event | 0,1,1,1,3,3,5                     |       |
| A Concentrator has 15 jar V<br>inputs.                                     | Submit Maintenance                      |                   |                                           |                                   |       |
| Devices configured for more                                                |                                         |                   |                                           |                                   |       |
| han 15 inputs (NO INTERCELL)                                               |                                         |                   |                                           |                                   |       |
| adjacent ID's, eg. 1 and 2.                                                |                                         |                   |                                           |                                   |       |
| EG. 0:2:(1533) =>                                                          |                                         |                   |                                           |                                   |       |
| excludes from physical device                                              |                                         |                   |                                           |                                   |       |
|                                                                            |                                         |                   |                                           |                                   |       |

The String CFG page allows you to edit the detailed aspects of the configuration.

Important areas included:

**Shunt device:** Must always be a device (concentrator), which is part of the string you are editing.

**Float-Current Device:** Is the Float Current Device ID number that is connected to the current string. If there is no Float Current Device, this value should be zero.

**Temperature Device:** Is the Float Current Device ID number that is connected to the current string. IF there is no Float Current Device then this value must be a concentrator unit ID that is within the string.

**Concentrator List:** This list must include all the concentrator ID numbers, which are within the current string. You can list them individually with commas, ex. 1,2,3,4,5 or you can select a sequence by using two periods, ex. 1..5, which would indicate units 1 to 5. You can also use a combination of these methods.

The limits allow you to set where the alarms become activated.

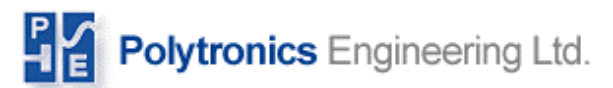

After entering all the changes to be made, you must click 'Submit' and then click Maintenance. The next step is described in the Maintenance Activation Page.

**Exclude Inputs:** This section requires knowledge of the internal input mapping of a physical concentrator. The key point here is that in every 'physical' Concentrator, there are two 'logical' concentrators inside. That means for every one physical concentrator, there are actually two logical concentrators.

That being said, it is also important to realize that not all the input are used. With one concentrator, you can monitor up to 30 jars. As the figure below shows, jars 1-15 are on the first logical conentrator, and jars 16-30 are on the second logical concentrator. When excluding inputs, the first five are not used and all intercell inputs can be ignored. However, if you do exclude the intercell inputs along with the jar inputs, this is acceptable as well.

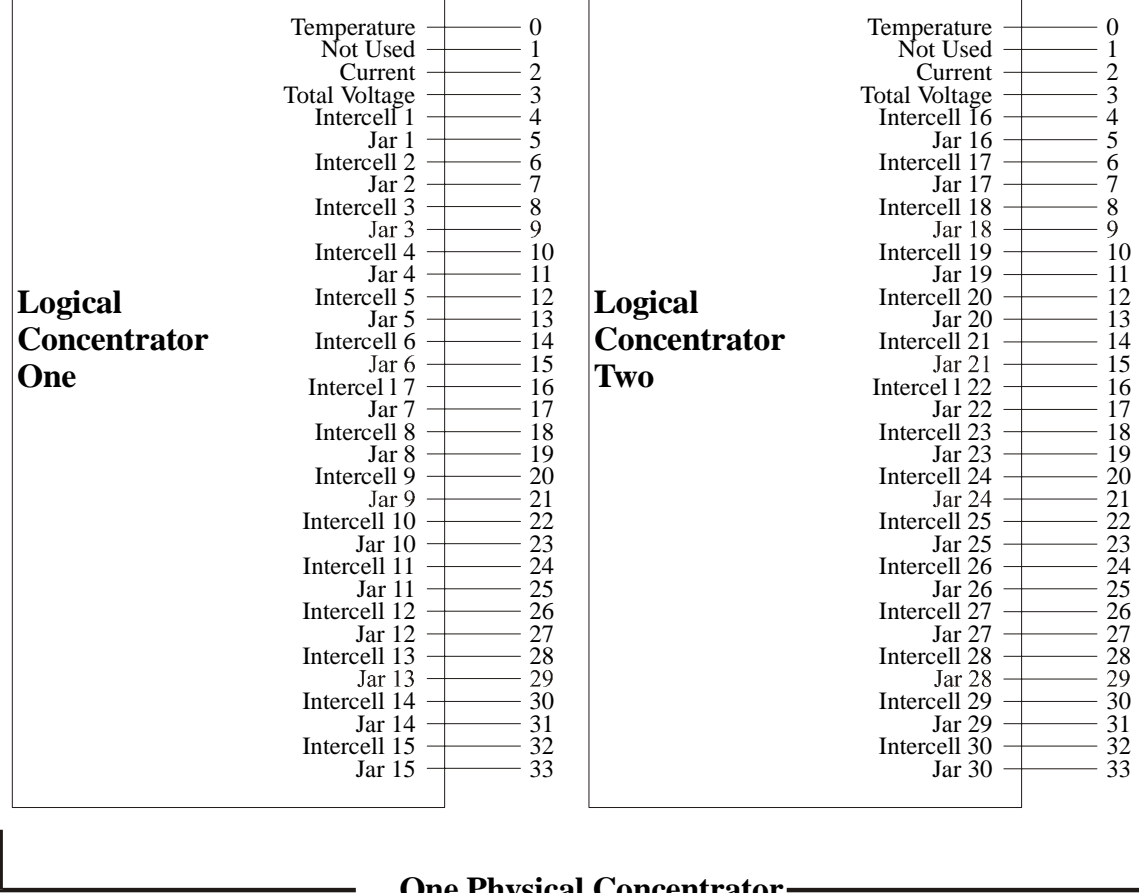

**Internal Input Mapping Structure of a Concentrator** 

**One Physical Concentrator** 

**Figure 7: Internal Input Mapping** 

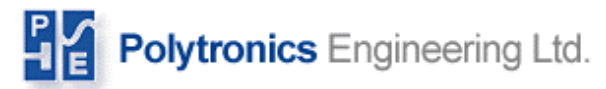

Here is an example:

Jar Inputs 1-18 and 29 are to be used. The line in the Exclude Inputs section will be as follows:

0:2:(10..29,32..33) or could be looked at as: 0:2:(10..29,32..33)

This is the convention. The first 0: is simply used to open the section. The 2: is the logical concentrator number 2. The (10..29,32..33) are excluding jars 19-28, leaving 29, and excluding 30. You should be able to see the values with the corresponding input values in the Internal Input Mapping figure. You must use a comma ',' to separate values, or two periods '...' to include a range of values.

Now, if you wanted to exclude the last 3 jar inputs (jars 28, 29, 30) on all three concentrators in String 2, you would use the following line:

0:2:(28..33),4:(28..33),6:(28..33) or could be looked at as: 0:2:(28..33),4:(28..33),6:(28..33)

In this example, remember that you are excluding the last 3 jar inputs on three separate concentrators. Therefore, you are excluding the last 3 jars on the second logical concentrator of each of the three. You must place a comma between each concentrator you decide to excluding inputs on. The initial 0: does not need to be repeated.

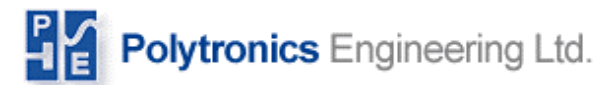

#### **BATTERY SERVICE**

| -          | te este prove es producados mod                                                        | - Treation Trate                 |                         |                                        |  |  |
|------------|----------------------------------------------------------------------------------------|----------------------------------|-------------------------|----------------------------------------|--|--|
| _ <u>⊐</u> | Eis Fox Aism 70 Bookuraux Toos Airuoom Heb                                             |                                  |                         |                                        |  |  |
| _          | G 🗿 🕥 🙆 [                                                                              | http://btmglobal00/cgi-bin/btmco | nf.pl?3                 | 🖬 🔍 Search 🛛 💐 🕹                       |  |  |
| .J         | 🖽, 🖂 Mail 🙏 AIM 🐔 Home 🧯                                                               | 🖟 Radio 🛯 My Netscape 🔍 Search   | Bookmarks               |                                        |  |  |
|            | Polytronics Engineering Lt                                                             | d.                               |                         | <u>BtmGlobal</u>                       |  |  |
| <u> </u>   |                                                                                        | STSTEM NETWOR                    | K STRING CFG            | SITE SERVICE INFO ADVANCED DATE & TIME |  |  |
|            |                                                                                        |                                  |                         |                                        |  |  |
|            | SITE SERVICE INFO                                                                      | Site Maintained by               | Custom Servise          |                                        |  |  |
|            | Site service provider contact                                                          | Site Maintenance Contact Info    | Other                   |                                        |  |  |
|            | information                                                                            | Telephone                        | (905) 305 8204          |                                        |  |  |
|            | If different Service providers<br>for different strings are used                       | Fax                              | 905 305 8216            |                                        |  |  |
|            | fill in this information in STRING                                                     | E-Mail                           | info@polytronicseng.com |                                        |  |  |
|            | CFG                                                                                    | Next scheduled service           | NA                      |                                        |  |  |
|            | Alarm recepient over e-mail. In                                                        | Contract expiration              | NA                      |                                        |  |  |
|            | order to enable e-mail alarm                                                           | Alarm E-Mail 1                   | one@somewhere.com       |                                        |  |  |
|            | point to valid mail-server must                                                        | Alarm E-Mail 2                   | info@polytronicseng.com |                                        |  |  |
|            | be provided. No password(s).                                                           |                                  |                         |                                        |  |  |
|            | Email configuration / activation<br>is not supported through<br>Maintenance Interface. |                                  |                         | Submit Maintenance                     |  |  |

The Battery Service Section allows you to enter the battery servicing information. For changes to take effect, you must click 'Submit', and then 'Maintenance'. The next step is described in the Maintenance Activation Page.

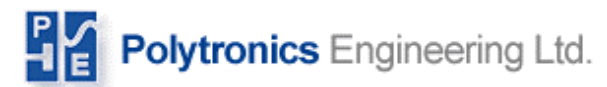

#### ADVANCED PAGE

|    | 6.000                                                                 | http://btmglobal00/cgi-bin/btmconf.pl?4                                                                        | 🖸 🔍 Search 🖉 🔊                         |
|----|-----------------------------------------------------------------------|----------------------------------------------------------------------------------------------------|----------------------------------------|
| ., | 🖽 🖂 Mail 🚴 AIM 🐔 Home 🔓                                               | 🕞 Radio 🔤 Netscape 🔍 Search 📋 Bookmarks                                                                        |                                        |
|    | Polytronics Engineering Lt                                            | td.                                                                                                    | BtmGlobal                              |
|    |                                                                       | SYSTEM NETWORK STRING CFG                                                                                      | SITE SERVICE INFO ADVANCED DATE & TIME |
|    |                                                                       | \                                                                                                    |                                        |
|    | ADVANCED                                                              | Packet Timeout 1200 ms                                                                                         |                                        |
|    | System fine tuning.                                                   | Wait after transmit 75 ms                                                                                      |                                        |
|    | IMPORTANT!! Do not modify<br>unless well familiar with the<br>system! | Wait after scan cycle  220 ms<br>Wait After Read  600 ms<br>Command Byte Delay  8 ms<br>Reset Packet Errors  1 |                                        |
|    |                                                                       |                                                                                                    | Submit Maintenance                     |

This section deals with the advanced communication settings. Do not edit these values unless you are very familiar with their functions due to the fact that incorrect settings will cause the system to lose communications. For the changes to take effect, you must click 'Submit', and then 'Maintenance'. The next step is described in the Maintenance Activation Page.

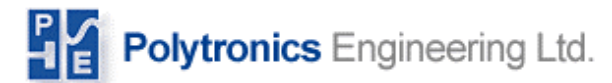

#### TIME AND DATE PAGE

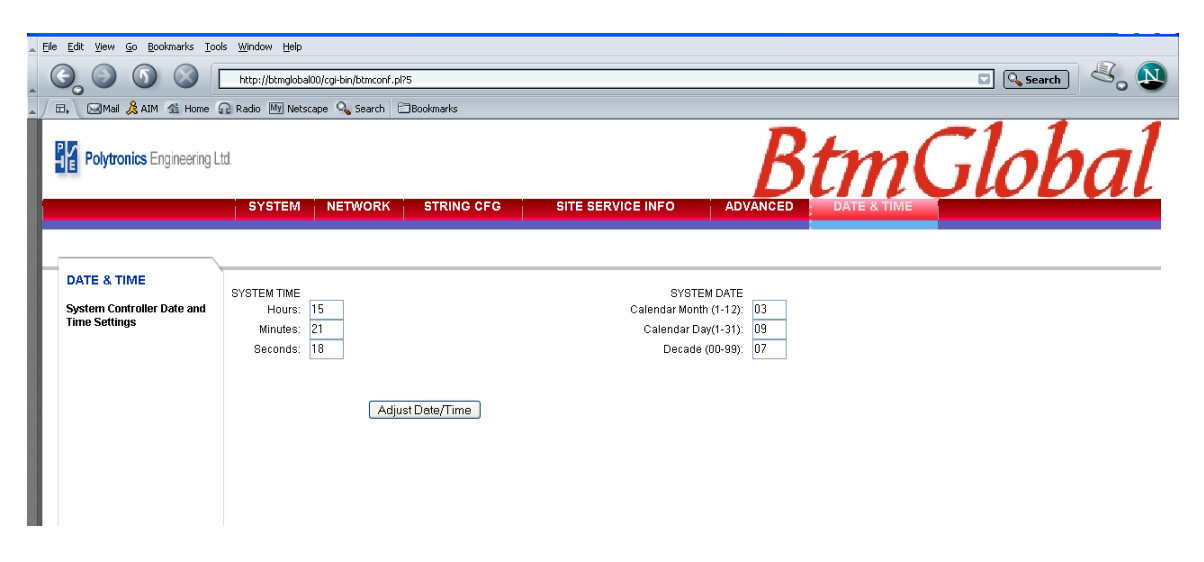

This page simply sets the time and date of the controller. This is very important to set accurately so that when data and/or alarms are recorded, they display the correct time.

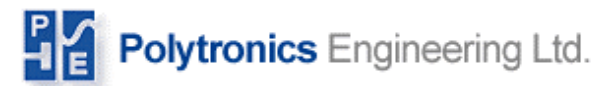

#### MAINTENANCE ACTIVATION PAGE

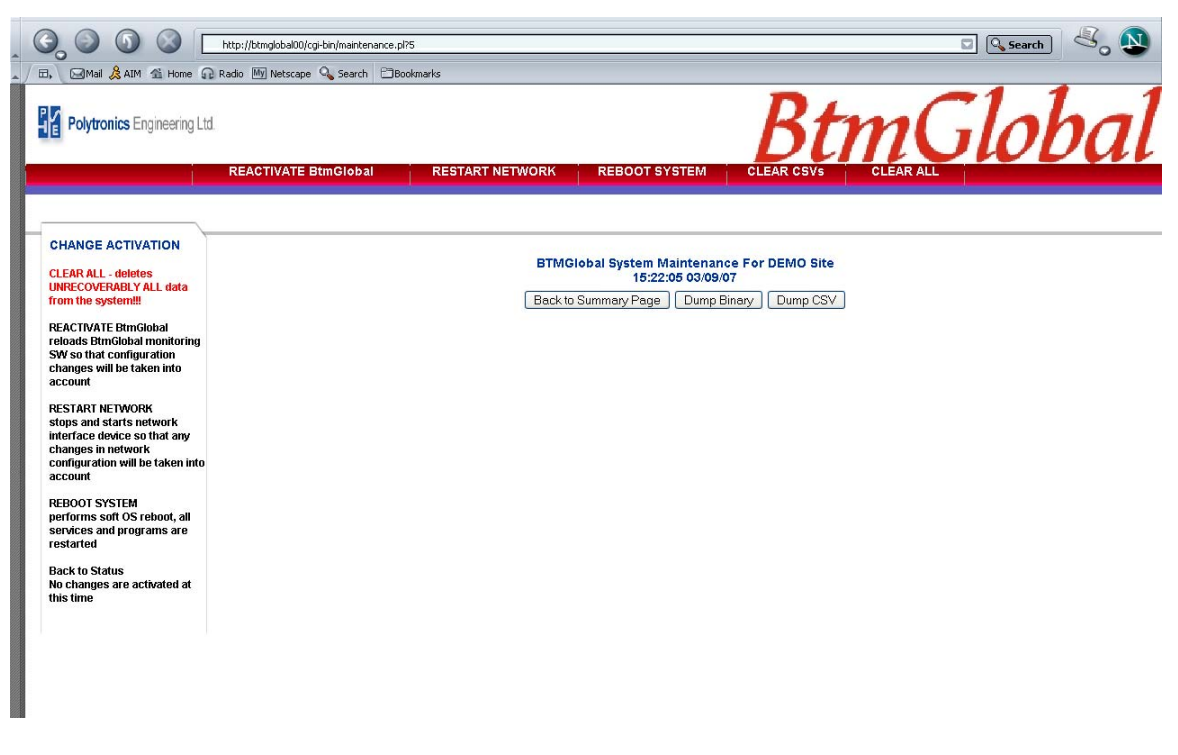

The Maintenance Activation Page will cause all changes made in the Maintenance pages to take effect. There are several functions that can be made which are related to Activation.

**Clear All:** This clears all recorded data and will not be unrecoverable from the system. This function is destructive and must be used with care. However, it should be used when starting a new setup (possibly after installing a new concentrators) in order for the displayed data (Graphs etc.) to display the correct data. Before the Clear All function is used in this situation, the 'Dump CSV' and/or 'Dump Binary' should be used first.

**Dump CSV:** This function allows you to save all the recorded data your remote computer. It will be saved as a CSV file.

**Dump Binary:** The system records all data in binary form and converts it to a useable (.csv) format for viewing. Technically, the Dump Binary and Dump CSV are very similar. However, the Dump CSV is the data in a usable form. If you want the binary files, click on the Dump Binary icon.

**Reactivate BTM:** This function is used when changes have been made to the configuration of the device in the maintenance section. This will cause all changes to take effect.

**Reactivate Network:** This restarts the network in order to have Network changes take effect.

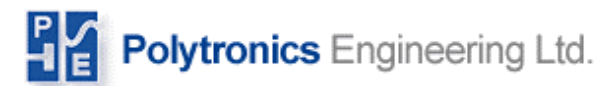

**Reboot System**: This performs a soft OS reboot of the system. It is suggested that your IT department backup all recorded data before using this function (Dump Binary/CSV)

**Clear CSV's**: This is used to recover hard drive space. It is similar to Clear All function, but it does not clear the Binary files and the data is recoverable.

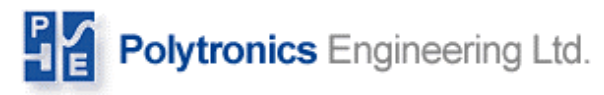

## <u>APPENDIX A</u> Hardware installation site notes

#### Hardware installation site notes.

| Concentrators |         | Fiber # | Fiber # |        |              |
|---------------|---------|---------|---------|--------|--------------|
|               |         | in      | out     |        | Serving Jars |
| Serial #      | used as | #/FROM  | #/TO    | string | from - to    |
|               | #       |         |         | #      |              |
|               |         |         |         |        |              |
|               |         |         |         |        |              |
|               |         |         |         |        |              |
|               |         |         |         |        |              |
|               |         |         |         |        |              |
|               |         |         |         |        |              |
|               |         |         |         |        |              |
|               |         |         |         |        |              |
|               |         |         |         |        |              |
|               |         |         |         |        |              |
|               |         |         |         |        |              |
|               |         |         |         |        |              |
|               |         |         |         |        |              |
|               |         |         |         |        |              |
|               |         |         |         |        |              |
|               |         |         |         |        |              |
|               |         |         |         |        |              |
|               |         |         |         |        |              |
|               |         |         |         |        |              |
|               |         |         |         |        |              |
|               |         |         |         |        |              |
|               |         |         |         |        |              |
|               |         |         |         |        |              |
|               |         |         |         |        |              |
|               |         |         |         |        |              |
|               |         |         |         |        |              |
|               |         |         |         |        |              |
|               |         |         |         |        |              |
|               |         |         |         |        |              |
|               |         |         |         |        |              |
|               |         | 1       | 1       |        | 1            |

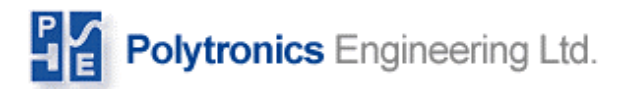

#### **<u>Appendix B</u>** Connecting your PC to the Controller using a Cross-Over Network Cable

#### 1. Requirements.

- □ Ethernet Cross-Over cable to link 2 Ethernet cards together or 2 CAT-5 cables
- □ A portable computer with Ethernet card with RJ45 connector or USB to Ethernet adaptor with an RJ45 connector. The computer must also be configured for networking using the TCP/IP protocol.
- □ Small 2 or 4 port router (optional)

Option: Instead of connecting 2 network cards directly using Ethernet Cross-Over Cable, it is also possible to use a small network router with at least 2 ethernet ports and 2 direct Ethernet cables with RJ45 plugs. By default, BtmGlobal device has DHCP service enabled, which means that the device acquires IP address at its boot time from the network (dynamic IP), therefore the router is required to act as DHCP server. In this case, you can skip dyep 2 and go directly to step 3.

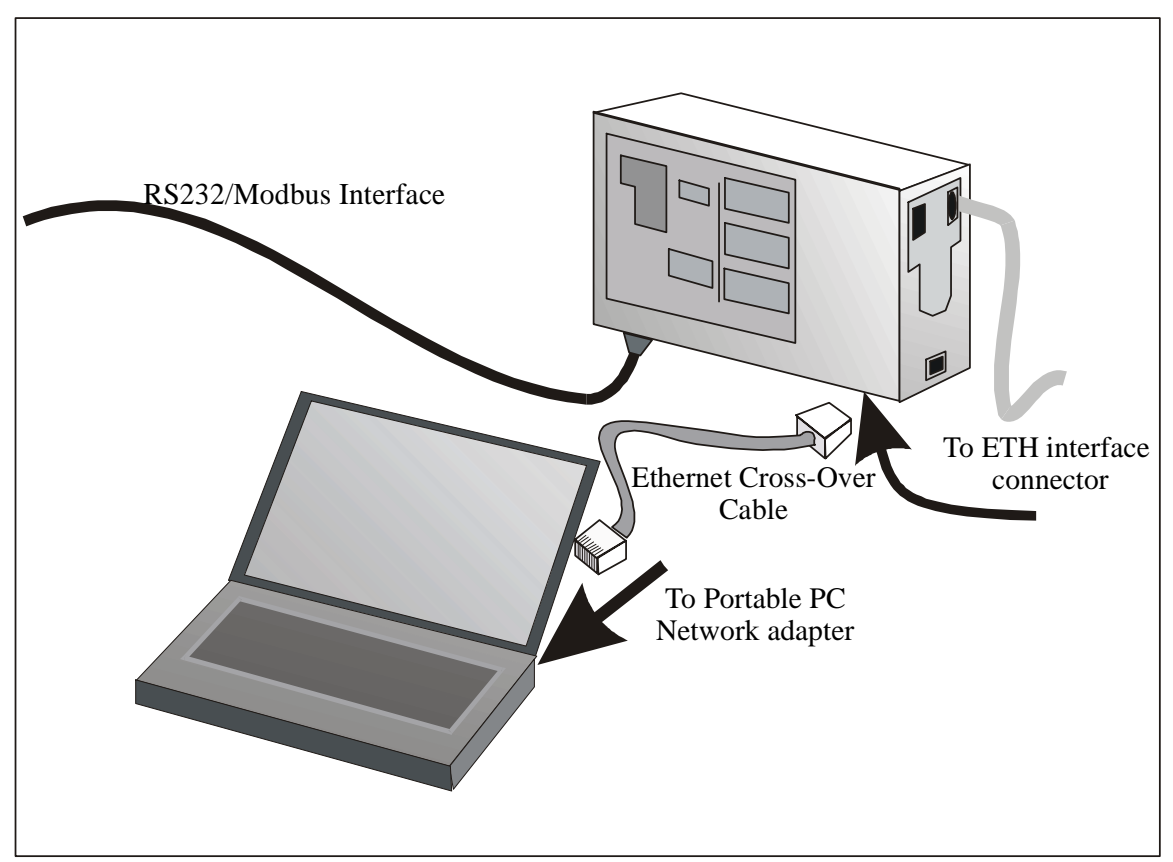

Figure 8: Connecting Portable PC to Controller Console

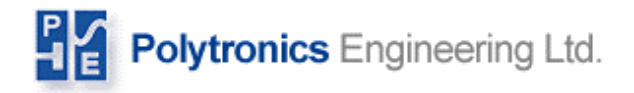

#### 2. Setup

• Connect your portable computer to the controller box's Ethernet port connector using the crossover cable (or use 2 direct cables and a small hub). (see figure above)

Warning: The BtmGlobal Controller must have Static IP defined. If this is not the case, direct connection with cross-over cable is not possible. Only connection using small network router will work.

• Modify (or verify) your network card TCP/IP settings. This can be done by going to the <Start> menu, select <Settings> and <Control Panel>. From the <Control Panel> window, you double click on the <Network> icon. In the icon <Network>, click on the <Configuration Tab> dialog box and then the <Installed Component List box>. Highlight the entry TCP/IP-> Ethernet-card (connected to Modbus Box). If your computer has multiple network cards configured, make sure that you select is the right one. After highlighting the entry, click <Properties>. Next, select the <IP ADDRESS> tab. Write down the existing settings. To modify the settings, select the <SPECIFY an IP Address:>. See Figure 9.

| nternet Protocol (TCP/IP) Propertie                                                                                 | es <b>?</b> X                                                            |
|----------------------------------------------------------------------------------------------------|--------------------------------------------------------------------------|
| General                                                                                                    |                                                                          |
| You can get IP settings assigned autor<br>this capability. Otherwise, you need to a<br>the appropriate IP settings. | natically if your network supports<br>ask your network administrator for |
| Obtain an IP address automatical                                                                                    | ly .                                                                     |
| <ul> <li>Use the following IP address: —</li> </ul>                                                                 |                                                                          |
| IP address:                                                                                                    | 192.168.1.99                                                             |
| Subnet mask:                                                                                                    | 255 . 255 . 255 . 0                                                      |
| Default gateway:                                                                                                    | · · ·                                                                    |
| C Obtain DNS server address autor                                                                                   | natically                                                                |
| ┌ ● Use the following DNS server add                                                                                | dresses:                                                                 |
| Preferred DNS server:                                                                                               | · · ·                                                                    |
| Alternate DNS server:                                                                                               | · · ·                                                                    |
|                                                                                                    | Advanced                                                                 |
|                                                                                                    | OK Cancel                                                                |

| Network 🛛 🕄 🗙                                                                                        |  |  |  |  |
|----------------------------------------------------------------------------------------------------|--|--|--|--|
| Configuration Identification Access Control                                                          |  |  |  |  |
|                                                                                                    |  |  |  |  |
| The following network components are installed:                                                      |  |  |  |  |
| 🖗 NetBEUL-> NE2ULU Compatible                                                                        |  |  |  |  |
| 🖗 NetBEUI -> SureCom EP325 PCI Plug & Play Ethernet Car                                              |  |  |  |  |
| TCP/IP -> D-Link DFE-530TX PCI Fast Ethernet Adapter (                                               |  |  |  |  |
| Y TCP/IP → D-Link DFE-530TX PCI Fast EthernetAdapter                                                 |  |  |  |  |
| TCP/IP -> Dial-Up Adapter                                                                            |  |  |  |  |
|                                                                                                    |  |  |  |  |
|                                                                                                    |  |  |  |  |
| Add Remove Properties                                                                                |  |  |  |  |
| Primary Network Logor:                                                                               |  |  |  |  |
| Windows Logon 🔹 📘                                                                                    |  |  |  |  |
| Eile and Print Sharing                                                                               |  |  |  |  |
| Description<br>I JP/IP is the protocol you use to connect to the Internet and<br>wide-area retworks. |  |  |  |  |
|                                                                                                    |  |  |  |  |
| OK Cancel                                                                                            |  |  |  |  |

Figure: 9 TCP/IP Protocol Settings

Figure: 10 Network Settings

## Polytronics Engineering Ltd.

If the OS requires an installation CD after closing the <Network> dialog, specify the location as your windows directory (For example: C:\WINDOWS). For Windows 98: **You must restart the computer after completing this step.** 

#### 3. Connecting to Controller

- Start your Microsoft Internet Explorer or Netscape Internet Browser.
- In the address bar, type <u>http://BtmGlobalXX</u>, where XX is digits 01 99. The Controller name is recorded on the front-label.

• The Battery Index page should be displayed. Now, navigate through battery data as desired.

#### 4. Restoring your Computer TCP/IP settings

After finishing the upgrade, disconnect the network cable and restore your original TCP/IP settings as you recorded from step 2. If you do not restore to your original settings, some of your applications or network connections may not work properly. The Modbus Translator Box must remain operational (you will see changing scan-codes on the LED display).

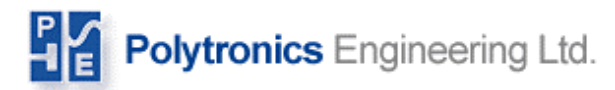

## Appendix C Controller Alarms and String Statuses

| Alarm                        | Description                                 |
|------------------------------|---------------------------------------------|
| String Exhausted             | Battery total voltage is below discharge    |
|                              | end voltage (during discharge)              |
| String Open                  | String is at open potential, charger not    |
|                              | connected or malfunctioning                 |
| Pending Jar Reversal         | A jar terminal voltage is near its end      |
|                              | voltage during discharge. This jar does not |
|                              | support the load any longer.                |
| Low Capacity                 | String capacity near exhaustion, a few      |
|                              | minutes reserve time remaining              |
| Jar Internal resistance High | The internal resistance of a jar has        |
|                              | increased drastically.                      |
| Jar Voltage Below set limit  | During float operation, the jar terminal    |
|                              | voltage is below preset limit.              |
| Jar voltage Above set limit  | During float operation, the jar terminal    |
|                              | voltage is above preset limit.              |
| Jar High Float Mobility      | Jar terminal voltage drifts significantly   |
|                              | during battery floating                     |
| Jar High Noise during Float  | High ripple voltage during float operation  |
| Temperature Abnormalities    | Ambient/Pilot temperature outside limits    |
| Discharge Warning            | String is discharging                       |
| Charge Warning               | String is charging                          |
| Equalization Warning         | String is at Equalization potential         |
| Jar Parameters Degraded      | Jar calculated parameters during discharge, |
|                              | charge or Float have been degrading.        |

Note: Each alarm can be individually enabled/disabled. The controller can send an e-mail when an alarm is detected if it is connected to the LAN or has a dialout to the ISP capabilities enabled.

| String Status  | Description                                  |  |
|----------------|----------------------------------------------|--|
| NA             | String status unknown. During a system       |  |
|                | start-up or communication failure            |  |
| OPEN           | String is at open potential                  |  |
| FLOATING       | String is fully charged and floating at its  |  |
|                | nominal voltage                              |  |
| FLOAT-CHARGING | Charge current is not detected, battery not  |  |
|                | at open potential but its capacity is not    |  |
|                | fully restored.                              |  |
| CHARGING       | Charging current to the battery detected.    |  |
| EQUALIZING     | Battery at equalizing potential (prolonged   |  |
|                | application will be harmful to the battery). |  |
| DISCHARGING    | Load is on the battery.                      |  |

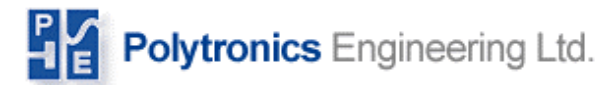

## Appendix D. Sample Controller System

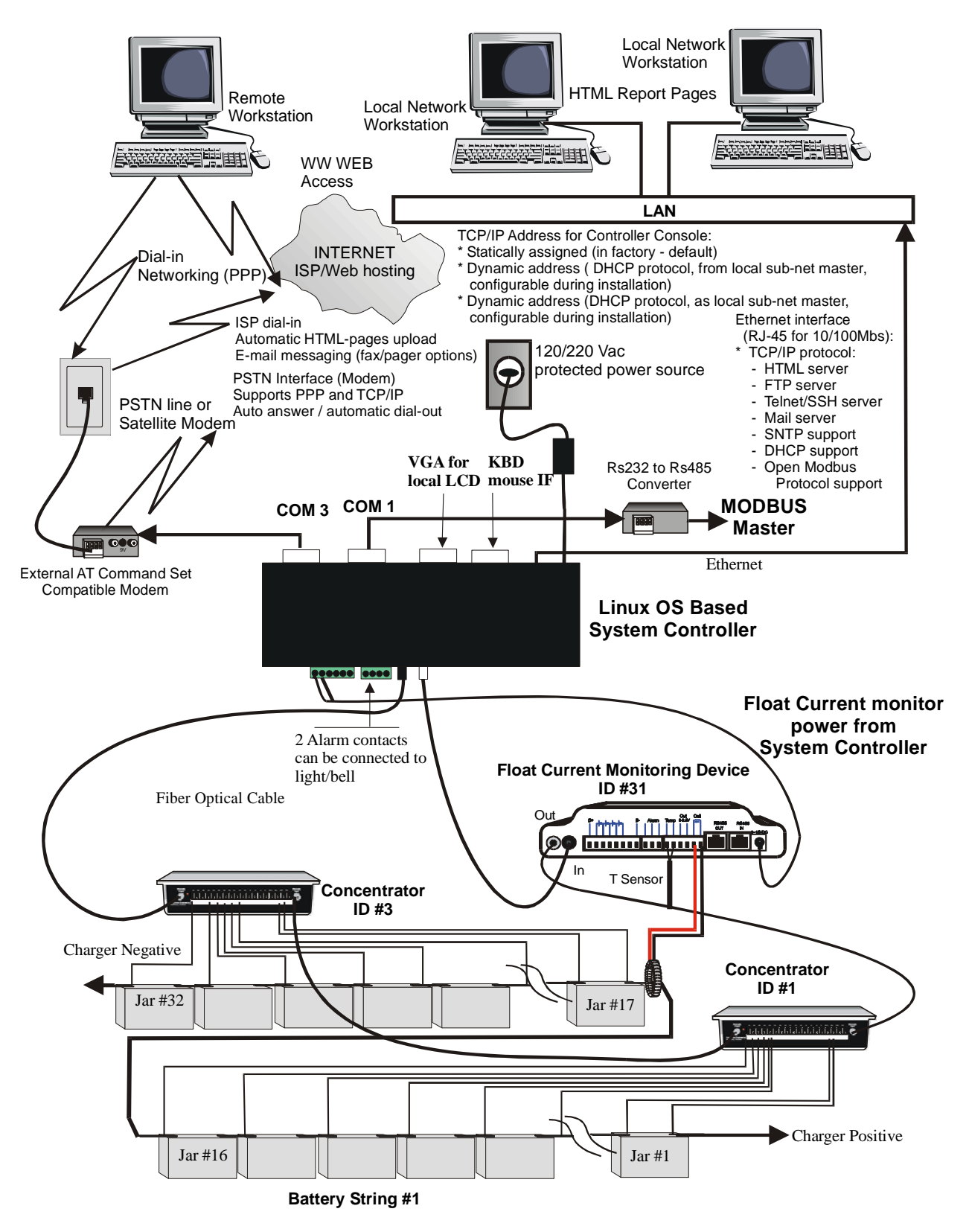